# **Ulead Video Studio 11**

Ulead Video Studio 11 เป็นโปรแกรมตัดต่อวีดีโอที่มีการใช้งานไม่ยากจนเกินไป แม้ผู้ที่เริ่มใช้งานก็ สามารถที่จะสร้างวีดีโอได้เหมือนกับผู้ที่มีประสบการณ์ตัดต่อวีดีโอมานาน โปรแกรมนี้มีเครื่องมือต่างๆ สำหรับตัด ต่อวีดีโออย่างครบถ้วน เริ่มตั้งแต่จับภาพจากกล้องเข้าคอมพิวเตอร์ ตัดต่อวีดีโอ ใส่เอ็ฟเฟ็กต์ต่างๆ แทรกดนตรี ประกอบ แทรกกำบรรยาย ไปจนถึงบันทึกวีดีโอที่ตัดต่อกลับลงเทป, VCD, DVD หรือแม้กระทั่งเผยแพร่ผลงาน ทางเว็บ

โปรแกรม Ulead มีการทำงานเป็นขั้นตอนที่ง่าย ตั้งแต่จับภาพ ตัดต่อไปจนถึงเขียนลงแผ่น นอกจากนี้แล้ว โปรแกรมยังมีเอ็ฟเฟ็กต์ต่างๆ อีกมากมาย ไตเติ้ลสำเร็จรูปแบบมืออาชีพ รวมทั้งยังมีเครื่องมือที่ใช้สำหรับสร้างซา วนด์แทร์คอย่างง่ายๆ อีกด้วย

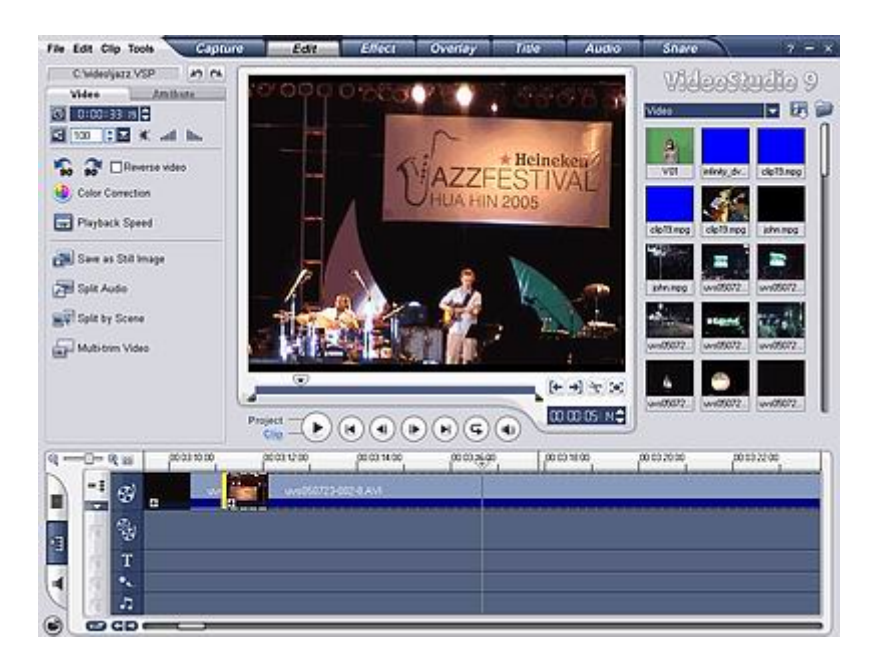

ในการสร้างวีดีโอนั้น เริ่มแรกจับภาพวีดีโอจากกล้องหรือว่าดึงไฟล์วีดีโอจากแผ่น VCD/DVD เข้ามา จากนั้นก็ตัดแต่งวีดีโอที่จับภาพมา เรียงลำดับเหตุการณ์ ใส่ทรานสิชั่น (transtion - เอ็ฟเฟ็กต์ที่ใส่ระหว่างกลิปวีดีโอ ทำให้การเปลี่ยนกลิปวีดีโอจากกลิปหนึ่งไปยังอีกกลิปหนึ่งน่าดูยิ่งขึ้น) ทำภาพซ้อนภาพ ใส่ไตเติ้ล ใส่กำบรรยาย แทรกดนตรีประกอบ ซึ่งส่วนต่างๆ เหล่านี้จะแยกแทร็กกัน การทำงานในแต่ละแทร็กจะไม่มีผลกระทบกับ กับแทร็กอื่นๆ เมื่อทำเสร็จแล้วขั้นตอนสุดท้ายก็กือ การเขียนวีดีโอลงแผ่น

การตัดต่อใน Ulead นั้น จะสร้างเป็นไฟล์ project ขึ้นมา (.VSP) ซึ่งไฟล์นี้จะเก็บข้อมูลต่างๆ ไว้ หากว่า ทำงานยังไม่เสร็จก็สามารถเปิดเพื่อทำงานต่อในภายหลังได้ ไฟล์นี้จะมีขนาดเล็ก การตัดต่อวีดีโอนี้ แม้จะตัดต่อ อย่างไรในวีดีโอ ก็จะไม่มีผลกระทบต่อไฟล์ด้นฉบับ ข้อมูลการตัดต่อต่างๆ จะบันทึกอยู่ในไฟล์ project ทั้งหมด แต่ เมื่อมีการสร้างวีดีโอที่ได้จากการตัดต่อ โปรแกรมอ่านข้อมูลจากด้นฉบับตามข้อมูลที่อ้างอิงในไฟล์ project นี้

# การติดตั้งการ์ด

ในที่นี้เสนอการติดตั้งเฉพาะการ์ด Firewire หรือ IEEE-1394 เป็นการ์ดสำหรับดึงภาพวีดีโอจากกล้องผ่าน พอร์ต DV หรือ i-Link ของกล้อง DV หรือ Digital 8 มาบันทึกเป็นไฟล์ในเครื่อง ก่อนนำไปตัดต่อแล้วแปลง เขียน ลงแผ่น CD/DVD

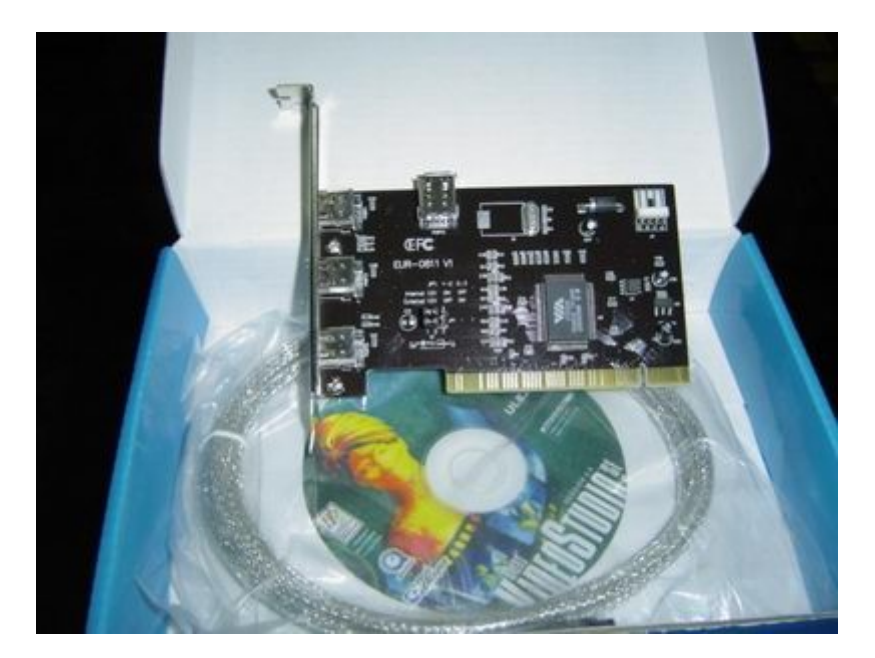

ชุดของการ์ด Firewire ประกอบด้วย ตัวการ์ด สายเคเบิ้ลและCD ซอฟท์แวร์สำหรับใช้งานตัดต่อ การ์ดนี้มี รากาตั้งแต่ 500 บาท ขึ้นไป

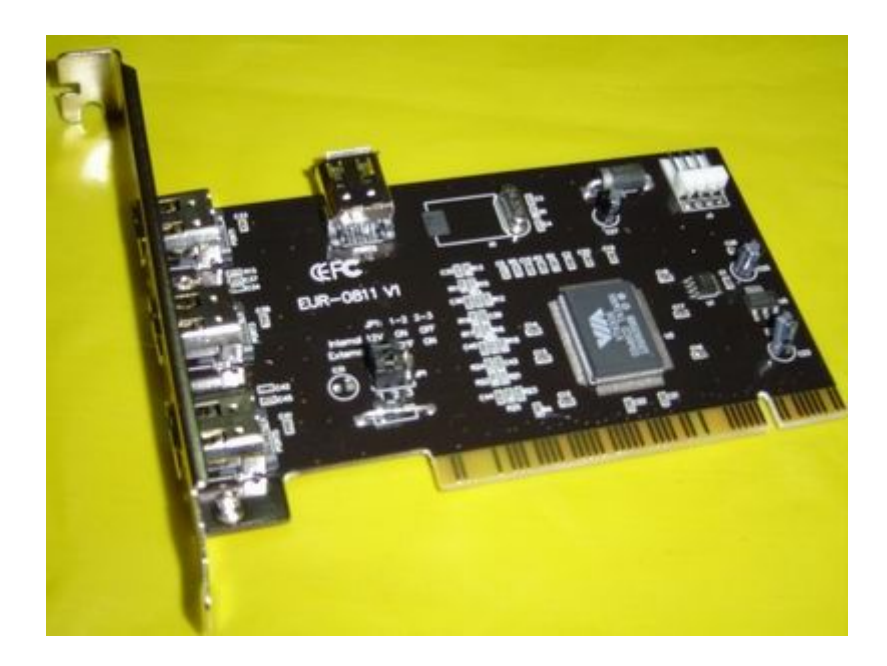

การ์ด Firewire หรือการ์ด IEEE-1394

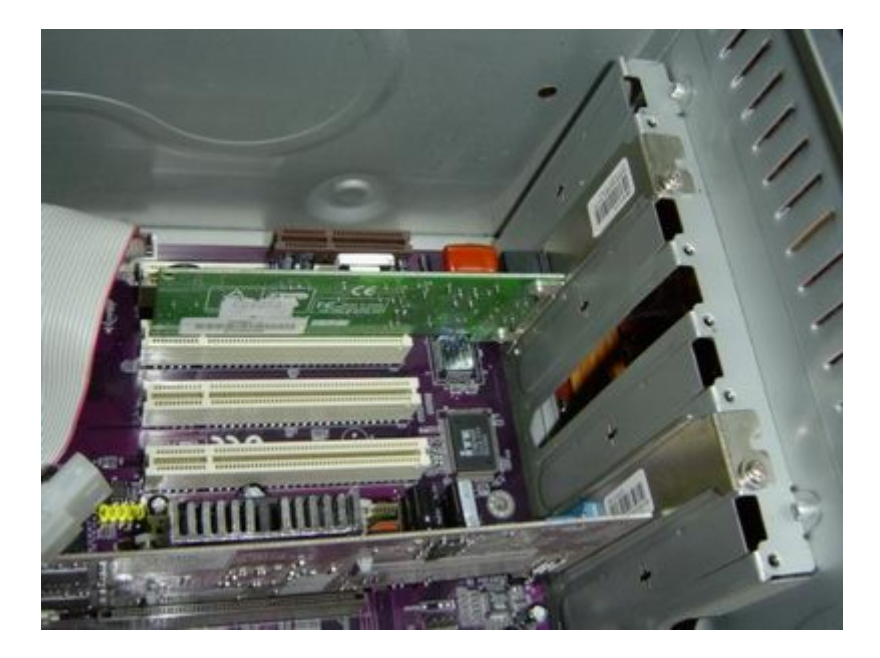

ก่อนการติดตั้งการ์ดลงในเครื่องนั้น ให้ดึงปลั๊กไฟออกจากเครื่องก่อน เปิดฝาเคสออก และดึงแผ่นเหล็ก ด้านหลังออก

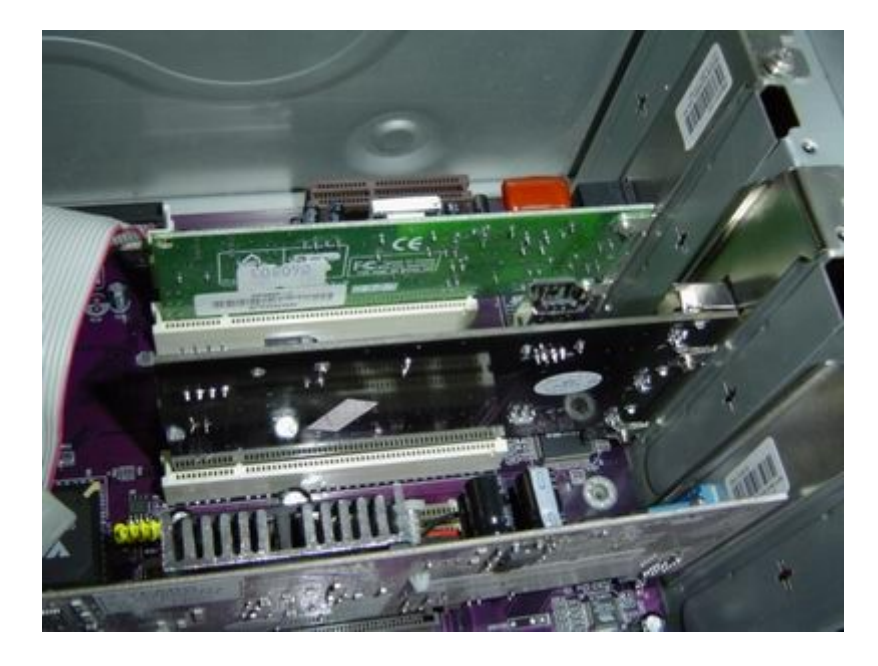

เสียบการ์ด Firewire ลงไปพร้อมกับขั้นสกรูให้แน่น ปิดฝาเกสตามเดิม

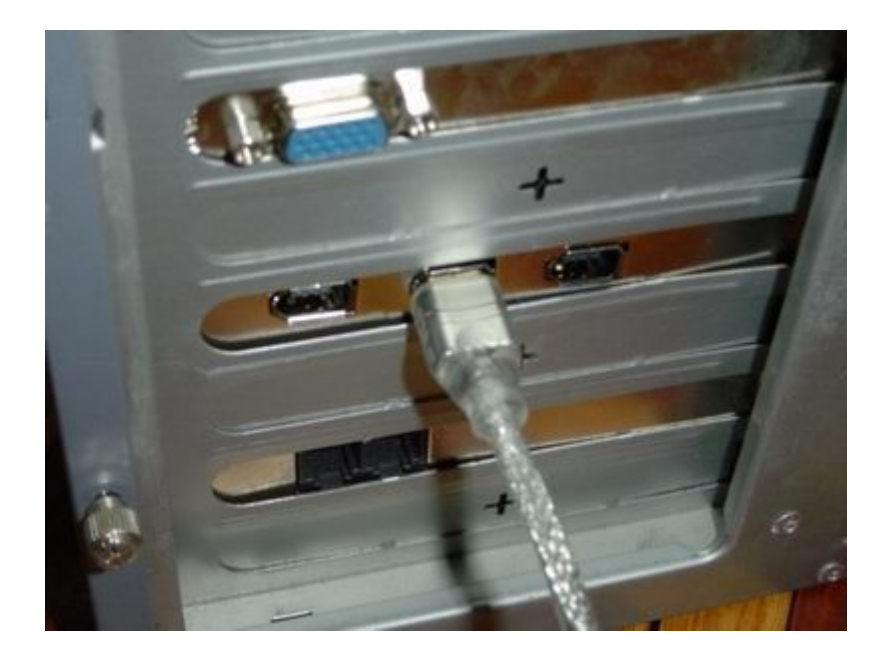

เสียบปลายสายเคเบิ้ลด้าน 6 pin เข้ากับการ์ดด้านหลังคอมพิวเตอร์

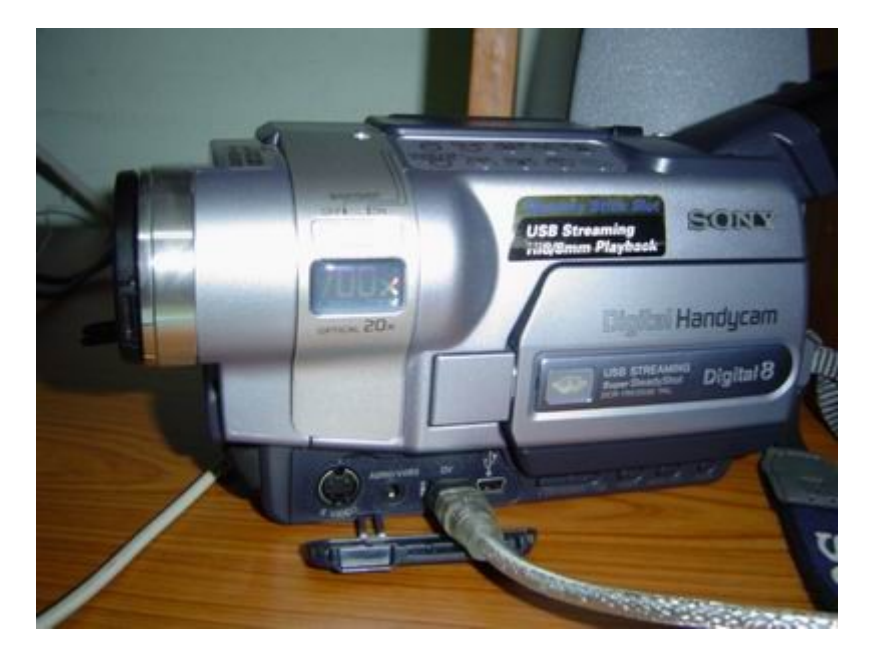

ส่วนปลายสาย 4 pin เสียบเข้ากับกล้อง ในช่อง DV หรือ i-Link เท่านี้ก็พร้อมแล้วสำหรับการคึงภาพวีคีโอ จากกล้องมาบันทึกเป็นไฟล์คอมพิวเตอร์เพื่อใช้ในการตัดต่อ

Ulead นั้นก็สามารถที่จะจับภาพแบบ analog ได้เช่นกัน ในกรณีนี้ คุณจะต้องหาการ์ดจับภาพเช่นการ์ดรับ โทรทัศน์ที่เป็นแบบ analog มาใช้งาน การใช้งานนั้นก็เหมือนกับการ firewire นั่นแหล่ะครับ

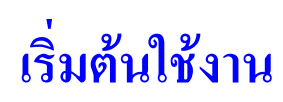

เมื่อเปิดโปรแกรม จะปรากฏหน้าจอให้เลือกโหมดในการตัดต่อวีดีโอดังต่อไปนี้

- DV-to-DVD Wizard เป็นการจับภาพจากกล้องวีดีโอ ใส่ธีม แล้วก็เขียนเป็น DVD
- VideoStudio Movie Wizard เหมาะสำหรับผู้ที่เริ่มตัดต่อวีดีโอ จะมีขั้นตอนแนะนำตั้งแต่เริ่มจับภาพ/นำ ไฟล์วีดีโอเข้ามา เลือกเทมเพลต แล้วก็เขียนวีดีโอลงแผ่น ด้วยขั้นตอนอย่างง่ายๆ หรือจะนำวีดีโอที่ได้ไป ตัดต่อกับ VideoStudio Editor ก็ได้อีกเช่นกัน
- VideoStudio Editor โหมดนี้ให้กุณได้ใช้กุณลักษณะการตัดต่อวีดีโอของ Ulead ได้อย่างเต็มที่ เรียกได้ว่ามี เกรื่องมือกรบทุกอย่างในการสร้างแผ่น VCD/DVD จากกล้องวีดีโอดิจิตอล เริ่มตั้งแต่ จับภาพ/เพิ่มคลิป วีดีโอ ใส่เอ็ฟเฟ็กต์ ใส่ตัวหนังสือ ทำภาพซ้อน ใส่กำบรรยาย ดนตรีประกอบ ไปจนถึงเขียนวีดีโอลงบน แผ่น CD/DVD หรือนำไฟล์ไปเผยแพร่บนเว็บ

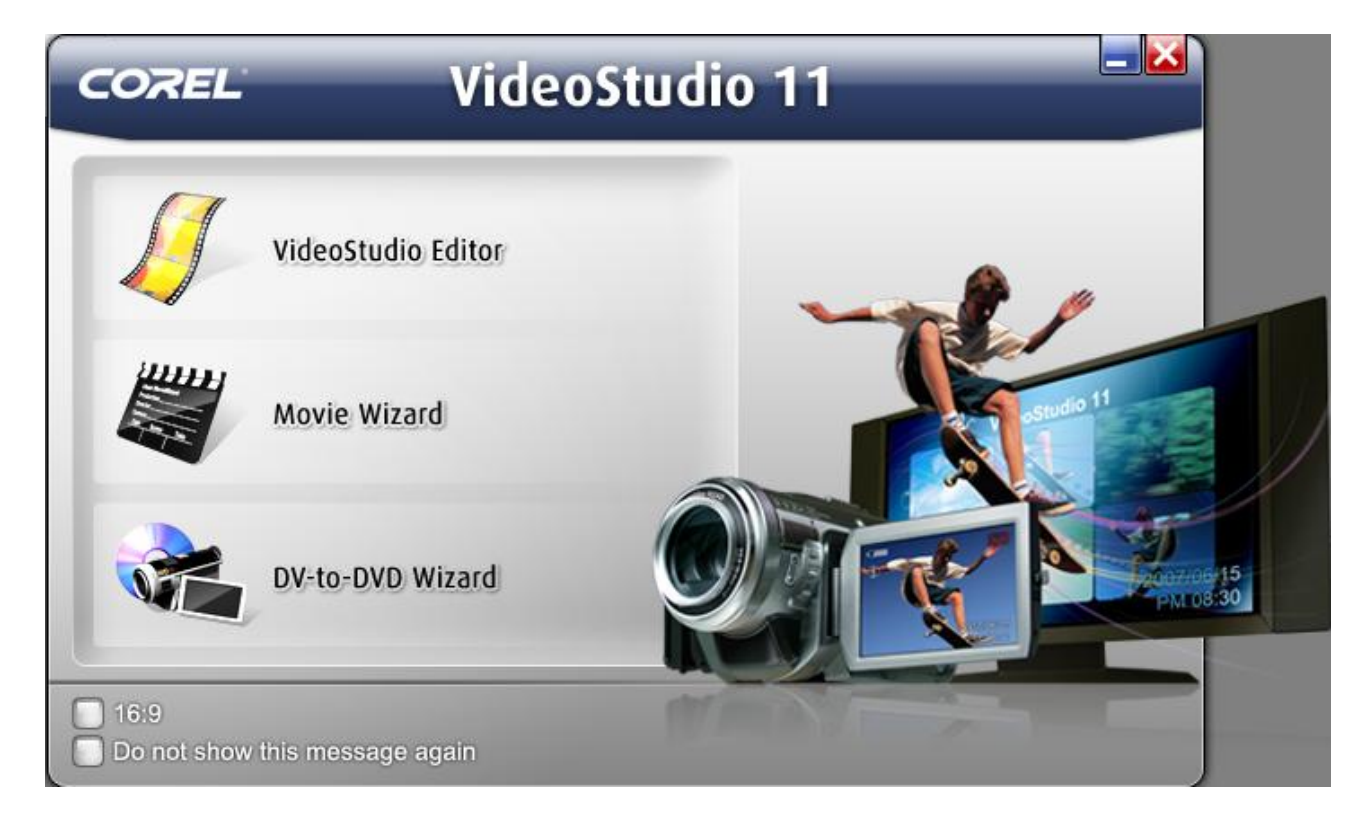

Tip : หากคลิกที่ปุ่ม 16:9 จะเป็นการสร้างโครงการของคุณเป็นแบบ widescreen

ในที่นี้จะสอนเฉพาะการใช้งานแบบ VideoStudio Editor เท่านั้น เมื่อเลือกรายการ VideoStudio Editor แล้ว ก็สามารถสลับไปยังรายการอื่นๆ ได้โดยเลือกรายการจากเมนู Tools

# ส่วนติดต่อกับผู้ใช้

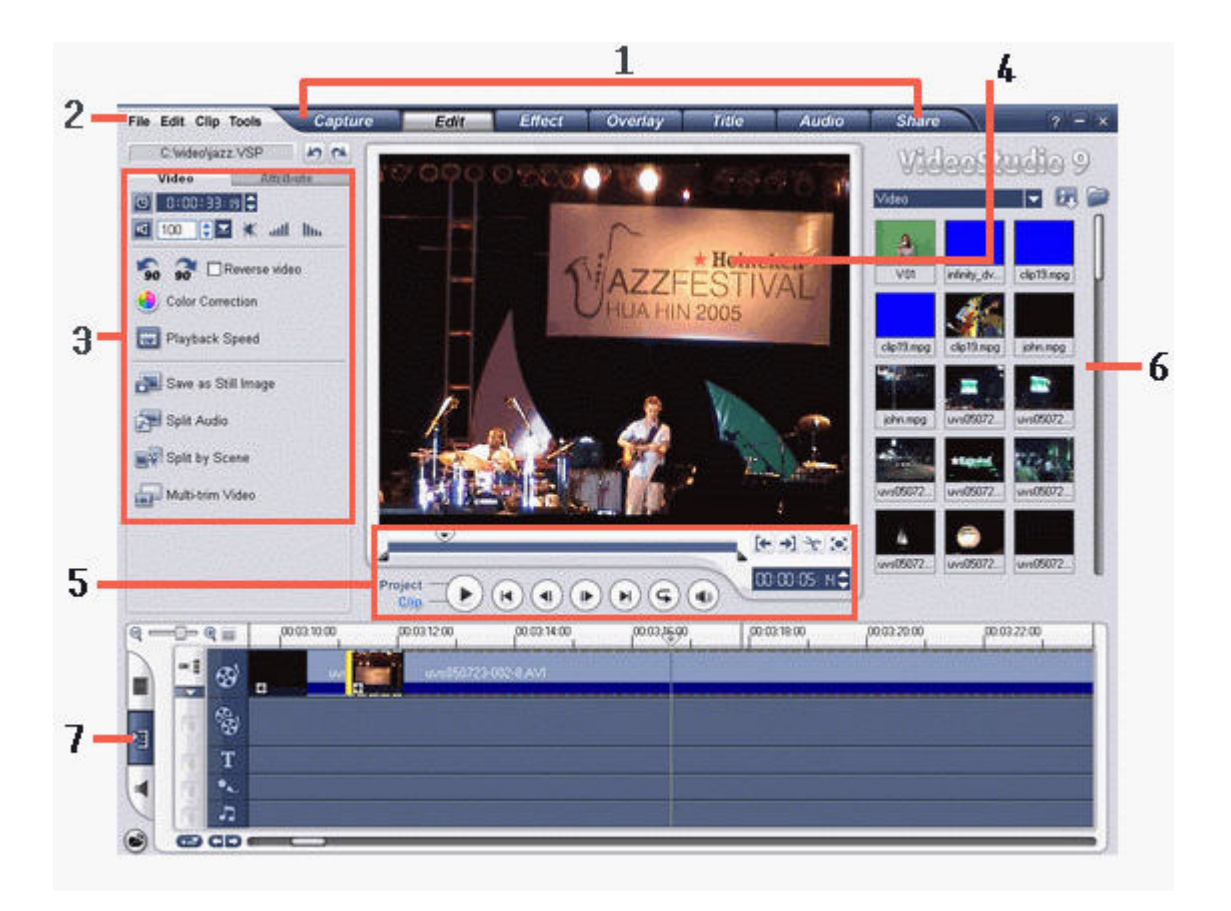

#### 1. Step Panel

กลุ่มของปุ่มที่ใช้สลับไปมาในขั้นตอนต่างๆ ของการตัดต่อวีดีโอ เช่น ต้องการจับภาพจากกล้องวีดีโอก็ กลิกปุ่ม Capture หากต้องการแก้ไข/ตัดต่อวีดีโอ กลิกปุ่ม Edit ต้องการใส่ข้อกวามในวีดีโอ กลิกปุ่ม Title เป็นต้น

#### 2. Menu Bar

แถบเมนูของชุดคำสั่งต่างๆ เช่น สร้างโครงการใหม่ เปิดโครงการ บันทึกโครงการ เป็นต้น

3. Options Panel

ส่วนนี้จะมี ปุ่มและข้อมูลอื่นๆ ที่ให้คุณได้ปรับแต่งคลิปที่คุณเลือกไว้ ฟังชั่นก์ต่างๆ ในส่วนนี้จะเปลี่ยนไป ตามขั้นตอนที่คุณกำลังทำงานอยู่ เช่น คุณเลือกคลิปวีดีโอ ก็จะมีฟังก์ชั่นต่างๆ สำหรับจัดการกับคลิปวีดีโอ หรือคุณเลือกเสียง ก็จะมีฟังก์ชั่นสำหรับการจัดการเรื่องเสียง เป็นต้น

#### 4. Preview Window

หน้าต่างแสดงคลิปปัจจุบัน, ตัวกรองวีดีโอ, เอฟเฟ็กต์, หรือตัวหนังสือ ต้องการดูผลลัพธ์ของการตัดต่อ ต่างๆ สามารถดูได้ในหน้าต่างนี้

#### 5. Navigation Panel

มีปุ่มสำหรับเล่นคลิปวีคี โอและสำหรับตัดวีคีโอ ในขั้นตอนการจับภาพ, ส่วนนี้จะทำหน้าที่เป็นอุปกรณ์ กวบคุมกล้องวีคีโอ เช่น เล่นวีคีโอ หยุค หยุคชั่วขณะ กรอไปข้างหน้า กรอกลับ เป็นต้น

#### 6. Library

เก็บและรวบรวมทุกอย่างไว้ ไม่ว่าจะเป็น วีดีโอ, เสียง, ภาพนิ่ง, เอฟเฟ็กต์ต่างๆ เป็นต้น ทำให้สะดวกใน การเรียกใช้งาน

7. Timeline

แสดงคลิป, ตัวหนังสือและเอฟเฟ็กต์ต่างๆ ที่อยู่ในโครงการ

# **Step Panel**

ส่วนนี้เป็นส่วนของขั้นตอนต่างๆ ในการตัดต่อวีดีโอ ขั้นตอนเหล่านี้ ไม่จำเป็นต้องทำทุกขั้นตอน หรือข้าม ขั้นตอนใดก็ได้ ขึ้นอยู่กับการตัดต่อวีดีโอของกุณเอง

### ขั้นตอนตัดต่อกือ

- 1. Capture (จับภาพจากกล้อง/ดึงข้อมูลวีดีโอจากแผ่น CD/DVD)
- 2. Edit (แก้ไข/ตัดต่อ)
- 3. Effect (ใส่เอ็ฟเฟ็กต์)
- 4. Overlay (ทำภาพซ้อน)
- 5. Title (ใส่ตัวหนังสือ)
- 6. Audio (ใส่คนตรีประกอบ/บันทึกเสียงบรรยาย)
- 7. Share (บันทึกวีดีโอที่ตัดต่อแล้ว ลงสื่อต่างๆ)

ขั้นตอนต่างๆ ที่กล่าวมาแล้วนั้น สามารถข้ามไปยังส่วนอื่นได้ เช่น อาจจะไปใส่คนตรีประกอบก่อน แล้วมาใส่ ตัวหนังสือภายหลังก็ได้ หรือเมื่อตัดต่อเสร็จในข้อ 2 แล้วก็อาจจะไปเลือกข้อ 7 เพื่อเขียนลงแผ่นก็ได้ ไม่จำเป็นต้อง ทำครบทุกขั้นตอน ซึ่งขึ้นอยู่กับว่าคุณจะตัดต่อวีดีโออย่างไร และต้องทำอะไรบ้างในการตัดต่อ

### ขั้นตอนต่างๆ ในการตัดต่อวีดีโอ

#### Capture

เมื่อเปิด project ใน Ulead แล้ว ในขั้นตอน Capture นี้ คุณสามารถที่จะบันทึกวีดีโอจากกล้องวีดีโอดิจิตอล เป็น ไฟล์ลงในคอมพิวเตอร์ได้ วีดีโอที่บันทึกจากกล้องลงคอมพิวเตอร์นั้น สามารถที่จะบันทึกเป็น ไฟล์เพียงไฟล์ เดียว หรือให้แยกเป็นไฟล์ได้หลายๆ ไฟล์โดยอัตโนมัติ และในขั้นตอนการจับภาพนี้ นอกจากคุณจับภาพวีดีโอแล้ว ยังสามารถที่จะบันทึกภาพจากวีดีโอเป็นภาพนิ่งได้อีกด้วย

#### Edit

ขั้นตอนการแก้ไขและ Timeline นี้ เป็นจุดสำคัญของการใช้ Ulead VideoStudio ในขั้นตอนนี้คุณสามารถที่ จะเรียงลำดับคลิปวีดีโอ ที่ถ่ายมาแต่ไม่ได้เรียงลำดับเหตุการณ์กัน ก็มาเรียงลำดับเหตุการณ์ในขั้นตอนนี้ หรือแทรก คลิปวีดีโออื่นๆ เข้ามาในกระบวนการตัดต่อ เช่น หลังจากที่คุณจับภาพมาจากกล้องแล้ว เห็นว่าคลิปวีดีโอที่มีอยู่ใน เครื่อง เหมาะสม น่าที่จะนำมาแทรกในบางช่วงของวีดีโอที่คุณกำลังตัดต่อ ก็สามารถทำได้ กรณีที่มีคลิปวีดีโอเพียง ไฟล์เดียว เช่น จับภาพวีดีโอมาเป็นไฟล์เดียว ไม่ได้แยกไฟล์เป็นหลายๆ ส่วน ก็สามารถตัดแยก scene วีดีโอได้ เพื่อ ใส่เอ็ฟเฟ็กต์ระหว่าง scene ลบคลิปวีดีโอที่ไม่ต้องการออก ตัดคลิปวีดีโอบางส่วนที่ถ่ายเสียหรือไม่ต้องการออก และการใส่วีดีโอฟิลเตอร์ (เช่น การใส่ตัวฟิลเตอร์ฝนตกในคลิปวีดีโอ ทำให้กลิปวีดีโอนั้นดูเหมือนมีฝนตกจริงๆ ) ก็ สามารถทำได้ในขั้นตอนนี้เช่นกัน

#### Effect

ในขั้นตอนนี้ ให้คุณสามารถใส่ทรานสิชั่น (transition) ระหว่างคลิปวีดีโอใน project ซึ่งใน Ulead นี้จะมี กลุ่มของทรานสิชั่นต่างๆ ให้เลือกอย่างมากมายใน Library

ทรานสิชั่น เป็นเอ็ฟเฟ็กต์ที่ใส่ไว้ในระหว่างคลิป ทำให้วีคีโอดูน่าสนใจยิ่งขึ้น เช่น ฉากที่ค่อยๆ จางหายไป จนมืค แล้วก็มีฉากถัคไปที่จางแล้วค่อยๆ ชัคเจนขึ้น หรือ ในระหว่างที่มีการเปลี่ยนฉากนั้น จะมีภาพซ้อนกันของทั้ง สองฉาก เป็นต้น นี่เป็นการใส่ทรานสิชั่นนั่นเอง

#### Overlay

ขั้นตอนนี้เป็นการซ้อนคลิปวีดีโอบนคลิปวีดีโอที่มีอยู่ เหมือนกับที่เราดูโทรทัศน์ ที่มีการสัมภาษณ์บุคคล เกี่ยวกับคารา แล้วก็มีกรอบเล็กๆ เป็นภาพของคาราที่กำลังดูบุคคลอื่นพูดถึงตนเองอยู่

#### Title

ใส่ตัวหนังสือในวีดีโอ เช่น ชื่อเรื่องวีดีโอ แสดงชื่อบุคคล หรือตัวหนังสือปิดท้ายวีดีโอ ใครถ่ายทำ ถ่าย เมื่อไหร่ ที่ไหน เป็นต้น สามารถที่จะสร้างตัวหนังสือแบบเคลื่อนไหวได้ มีมากมากหลายแบบ เช่น ตัวหนังสือลอย จากจอภาพด้านล่างขึ้นไปด้านบน เหมือนกับตัวหนังสือเมื่อดูภาพยนตร์ตอนจบ หรือจะวิ่งจากด้านขวามือมาซ้ายมือ หรือจะเลือกชุดสำเร็จรูปจาก Library ก็ได้

#### Audio

ขั้นตอนนี้สำหรับใส่ดนตรีประกอบวีดีโอ สามารถเลือกเพลงจากแผ่น CD แล้วบันทึกมาเป็นไฟล์ทำคนตรี ประกอบได้ บันทึกเสียงบรรยายวีดีโอ รวมทั้งการปรับแต่งเสียงต่างๆ เช่น ลดเสียงในวีดีโอต้นฉบับในบางช่วง ขณะที่บันทึกเสียงบรรยายลงไป เพื่อให้ได้ยินเสียงบรรยายชัดเจนมากยิ่งขึ้น หรือปรับระดับเสียงของคนตรี ประกอบ เป็นต้น

### Share

ขั้นตอนนี้เป็นขั้นตอนสุดท้าย เมื่อตัดต่อวีดี โอเสร็จแล้ว ก็จะเป็นสร้างไฟล์วีดี โอสำหรับเผยแพร่ผลงาน สามารถทำได้หลายแบบ เช่น สร้างไฟล์วีดี โอสำหรับเผยแพร่ผลงานบนเว็บ เขียนวีดี โอที่ตัดต่อเสร็จแล้วกลับลง เทปอีกกรั้ง เขียนลงแผ่น CD เป็น VCD หรือเขียนลง DVD

### Menu Bar

### แถบเมนูนี้ เป็นที่รวมของคำสั่งต่างๆ มากมาย

| New Project                   | Ctrl+N    |
|-------------------------------|-----------|
| Open Project                  | Ctrl+O    |
| Save                          | Ctrl+S    |
| Save As                       |           |
| Project Properties            | Alt+Enter |
| Preferences                   | F6        |
| Relink                        |           |
| Insert Media File to Timeline | •         |
| Insert Media File to Library  | +         |
| c:\video\jazz2                |           |
| C:\video\jazz                 |           |
| Exit                          |           |

#### File menu

- New Project: สร้างไฟล์โครงการของ Ulead VideoStudio ใหม่ จะล้างพื้นที่ทำงานที่มีอยู่และเปิดโครงการ ใหม่ด้วยการตั้งค่าตามที่ระบุไว้ ในกรอบโต้ตอบ New ถ้าคุณมีโครงการที่ยังไม่ได้บันทึก เปิดไว้ในพื้นที่ ทำงาน เมื่อคุณคลิก New Project Ulead VideoStudio จะมีข้อความแจ้งให้คุณบันทึกงานก่อน
- Open Project: เรียกกรอบโต้ตอบ Open เพื่อเลือกไฟล์โครงการของ Ulead VideoStudio (VSP) เพื่อแทนที่ ในพื้นที่ทำงาน ถ้าคุณมีโครงการที่ยังไม่ได้บันทึก เปิดใช้งานอยู่ในพื้นที่ทำงาน จะมีข้อความปรากฏให้คุณ บันทึกการเปลี่ยนแปลงก่อน
- Save/Save As: อนุญาตให้คุณบันทึกงานของคุณเป็น โครงการใหม่หรือ โครงการที่มีอยู่แล้ว (\*.VSP).
   โปรแกรมจะเปิดกรอบ โด้ตอบ Save As ให้คุณกำหนดเส้นทางและชื่อ ไฟล์ที่จะบันทึก
- Project Properties: แสดงกรอบโด้ตอบ Project Properties ที่มีข้อมูลเกี่ยวกับไฟล์ที่กำลังเปิดอยู่ ตรงนี้ คุณ สามารถที่จะแก้ไขแอททริบิวส์เทมเพลตของไฟล์โครงการได้
- Preferences: เปิดกรอบโต้ตอบ Preferences ที่คุณสามารถปรับแต่งสภาพแวดล้อมการทำงานของ Ulead
   VideoStudio ได้ (See "Preferences: File menu").
- Relink: แสดงกรอบโต้ตอบ Relink แจ้งให้คุณทำการเชื่อมโยงซ้ำคลิกที่เลือกไว้เมื่อมีความจำเป็น ถ้าคุณ ย้ายโฟลเดอร์ที่มีไฟล์ด้นแบบไปยังไดเร็คทอรี่อื่น เลือก Smart search ในกรอบโต้ตอบ Relink เมื่อคุณทำ การเชื่อมโยงรูปภาพเล็ก (thumbnail) ซ้ำอีกครั้ง Ulead VideoStudio จะทำการเชื่อมโยงซ้ำไฟล์ด้นแบบทุก ไฟล์ในไดเร็คทอรี่โดยอัตโนมัติ
- Insert Media File to Timeline: แสดงป๊อบ-อัพเมนูที่อนุญาตให้กุณก้นหาวีดีโอ, DVD/DVD-VR, รูปภาพ,
   หรือเสียง, และจากนั้นจึงแทรกเข้าไปในแทร็ค

- Insert Media File to Library: แสดงป๊อบ-อัพเมนูที่อนุญาตให้คุณได้เลือกวีดีโอ, DVD/DVD-VR, ภาพ,
   หรือเสียงแล้วแทรกไปไว้ใน Library
- Exit: ปิคโปรแกรม Ulead VideoStudio แสดงกรอบข้อความให้คุณบันทึกโครงการที่ทำงานอยู่ ในกรณีที่ คุณยังไม่ได้บันทึกโครงการ

#### Edit menu

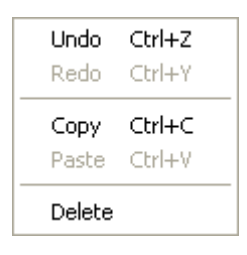

- Undo: ย้อนกลับการกระทำที่ผ่านมาที่คุณได้กระทำในโครงการของคุณ Ulead VideoStudio อนุญาตให้คุณ ย้อนกลับการทำงานล่าสุดได้ถึง 99 ครั้ง จำนวนของขั้นตอนที่คุณยกเลิกกระทำ ขึ้นอยู่กับการตั้งค่าที่คุณได้ ระบุไว้ในแท็บ General ในเมนู File: Preferences (See "General tab").
- Redo: อนุญาตให้คุณย้อนกลับคำสั่ง ยกเลิกทำ ได้ถึง 99 ครั้งที่คุณได้กระทำมา คุณสามารถกำหนดจำนวน ขั้นตอนการทำซ้ำได้ ขึ้นอยู่กับการตั้งค่าที่คุณได้ระบุไว้ในแท็บ General ใน เมนู File: Preferences
- Copy: คัคลอกคลิปสื่อที่ได้เลือกไว้ไปยังคลิปบอร์ค ดังนั้นจึงสามารถที่จะวางไว้ในโฟลเคอร์ไลบรารี่ได้
- Paste: วางคลิปสื่อที่ได้คัดลอกไว้ไปยังโฟลเดอร์ไลบรารี่ที่เลือกไว้
- Delete: ลบคลิกที่เลือกไว้ออกจากแทร็ค/โฟลเคอร์ไลบรารี่ที่เลือกไว้

Clip menu

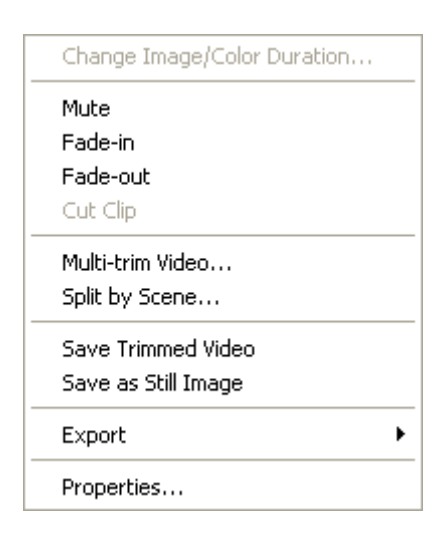

- Change Image/Color Duration: เปิดกรอบโด้ตอบ Duration ที่คุณสามารถเปลี่ยนความยาวของคลิป
- Mute: ปิดเสียงของคลิปวีดีโอ. ตัวเลือกนี้ เหมาะสำหรับการประยุกต์ใส่ดนตรีประกอบไปยังคลิปที่ระบุ
- Fade-in: ค่อยๆ เพิ่มเสียงของคลิปจากเงียบไปจนถึงดังสุด

- Fade-out: ค่อยๆ ลคเสียงของคลิปจากดังสุดไปจนถึงเงียบสุด
- Cut Clip: ตัดกลิปวีดีโอหรือเสียเป็นสองกลิป ด้วยการเลือกกลิปแล้ว ย้าย Jog Slider ที่อยู่ใต้หน้าต่างพรีวิว ใปยังจุดที่กุณต้องการตัดกลิป
- Multi-trim Video: เปิดกรอบโต้ตอบ Multi-trim Video คุณสามารถเลือกตัดส่วนไฟล์วีดีโอที่ต้องการ หรือไม่ต้องการออก ได้หลายๆ ส่วนให้เหลือเฉพาะส่วนที่ต้องการ
- Split by Scene: เปิดกรอบโต้ตอบ Scenes ที่คุณสามารถแยกไฟล์วีดีโอโดยอาศัยหลักการของเนื้อหาของ
   เฟรมหรือวันที่บันทึกภาพ เป็นตัวแยกไฟล์วีดีโอออกเป็น scene ตัวเลือกนี้สามารถใช้ได้กับคลิปที่อยู่ใน
   ไลบรารี่ได้ คือแม้เป็นไฟล์วีดีโอที่รวม scene มาแล้วก็สามารถใช้คำสั่งนี้แยกได้เหมือนกัน
- Save Trimmed Video: ตัดส่วนที่เลือกไว้และบันทึกเป็นไฟล์วีดีโอใหม่ หลังจากการตัดวีดีโอแล้ว รูปภาพ เล็กของไฟล์วีดีโอใหม่จะปรากฏในไลบรารี่
- Save as Still Image: บันทึกเฟรมปัจจุบันไปหน้าต่าง Preview Window เป็นรูปภาพใหม่. ภาพขนาดเล็ก ของรูปภาพใหม่นี้จะปรากฏอยู่ใน Library.
- Export: จัดเตรียมหลายๆ ทางเลือกในการส่งออกและเผยแพร่หนังของคุณ:
   Ulead DVD DiskRecorder: อนุญาตให้คุณบันทึกหรือเพิ่มวีดีโอของคุณไปยังอุปกรณ์ที่สนับสนุน DVD-RAM (ใช้ฟอร์แมต DVD-VR) หรือ DVD-R.

DV Recording: เปิดกรอบโต้ตอบอนุญาตให้คุณส่งตรงและบันทึกข้อมูลวีดีโอไปยังกล้องถ่ายวีดีโอ ดิจิตอล หรืออุปกรณ์บันทึก DV อื่นๆ

Web Page: อนุญาตให้คุณใส่คลิปหรือไฟล์หนังบนเว็บเพจ

E-mail: เปิดโปรแกรมรับส่งอีเมล์ (เช่น Outlook Express) และแนบคลิปวีดีโอหรือไฟล์หนังที่เลือกไว้ Greeting Card: เปิดกรอบโต้ตอบอนุญาตให้คุณสร้างการ์ดอวยพรแบบสื่อผสมโดยใช้กลิปหรือไฟล์หนัง ที่คุณเลือกไว้

Movie Screen Saver: บันทึกคลิปที่เลือกไว้เป็น screen saver บนเคสก์ทอป. คุณสามารถส่งออกเฉพาะ ไฟล์ WMV เป็น screen saver เท่านั้น

• Properties: แสดงข้อมูลเกี่ยวกับคลิปที่เลือกไว้

#### **Tools menu**

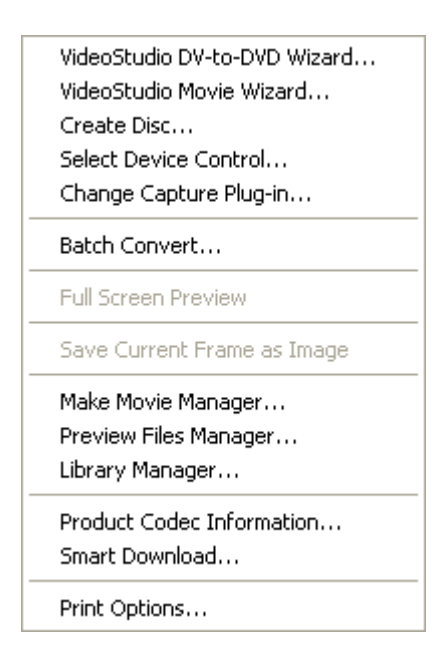

- VideoStudio DV-to-DVD Wizard: เปิด DV to DVD Wizard ที่อนุญาตให้คุณจับภาพวีดีโอจากกล้องถ่าย
   วีดีโอดิจิตอล (DV camcorder) แล้วเขียนลงแผ่นดิสก์
- VideoStudio Movie Wizard: เปิด Movie Wizard ที่อนุญาตให้กุณสร้างหนังได้อย่างรวดเร็ว (See "Movie Wizard").
- Create Disc: อนุญาตให้คุณนำออกโครงการของคุณ (พร้อมกับโครงการของ VideoStudio หรือวีดีโอ อื่นๆ) เพื่อสร้าง VCD, SVCD, หรือ DVD.
- Select Device Control: เปิดกรอบโต้ตอบที่คุณสามารถตั้งการควบคุมอุปกรณ์ได้ ส่วนนี้จะอนุญาตให้คุณ ได้ควบคุมอุปกรณ์กล้องวีดีโอดิจิตอลโดยใช้ Navigation Panel.
- Change Capture Plug-in: แสดงกรอบโต้ตอบ Change Capture Plug-in ที่อนุญาตให้คุณเลือก plug-in สำหรับ capture driver.
- Batch Convert: เปิดกรอบโต้ตอบ Batch Convert ที่คุณสามารถเลือกวีดีโอหลายๆ ไฟล์ที่มีฟอร์แมต แตกต่างกันและแปลงเป็นไฟล์วีดีโอฟอร์แมตเดียวกัน
- Full Screen Preview: แสดงขนาดพรีวิวที่แท้จริงของโครงการของคุณโดยใช้จอ PC or จอ TV ส่วนนี้จะ พบในขั้นตอน Capture และ Share
- Save Current Frame as Image: บันทึกเฟรมปัจจุบันในหน้าต่างดูภาพ (preview) เป็นภาพนิ่งเก็บไว้ใน Library
- Make Movie Manager: สร้างและจัดการ template ที่บรรจุข้อมูลทุกอย่าง (ฟอร์แมตไฟล์, ระดับเฟรม (frame rate), การบีบอัด เป็นต้น) ที่ต้องการเพื่อสร้างไฟล์วีดีโอจากโครงการ. หลังจากที่คุณสร้าง template, เมื่อคุณคลิกสร้างไฟล์วีดีโอในขั้นตอน Share จะมีตัวเลือกให้คุณได้ใช้ template นั้น

- Preview Files Manager: เปิดกรอบโด้ตอบ Preview Files Manager , แสดงรายชื่อไฟล์พรีวิวทั้งหมดที่ สร้างในโครงการ.คุณสามารถเลือกลบไฟล์พรีวิวได้,
- Library Manager: อนุญาตให้คุณสร้างโฟลเคอร์ใน Library ได้
- Product Codec Information: เปิดกรอบโต้ตอบที่คุณสามารถดู codec ของ Ulead ที่ได้ติดตั้งไว้แล้ว หรือ ซื้อ codec จาก Ulead
- Smart Download: เปิดกรอบโต้ตอบที่คุณสามารถดาวน์โหลดส่วนประกอบสำหรับ VideoStudio.
- Print Options: เปิดกรอบโต้ตอบที่คุณสามารถระบุการตั้งค่าสำหรับการพิมพ์ภาพนิ่ง

Help menu

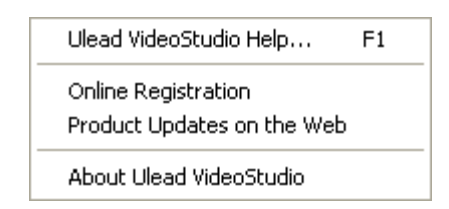

- Ulead VideoStudio Help: แสดงความช่วยเหลือเกี่ยวกับ Ulead VideoStudio.
- Online Registration: เปิดหน้าเว็บลงทะเบียนออน ไลน์ของ Ulead VideoStudio ในเบราเซอร์
- Product Updates on the Web: เปิดหน้าเว็บเบราเซอร์ โดยอัต โนมัติและนำคุณไปยังเว็บไซต์ของ Ulead เพื่อลงทะเบียนออนไลน์
- About Ulead VideoStudio: แสดงรุ่นของโปรแกรมและข้อมูลลิขสิทธิ์

# **Options Panel**

Options Panel นี้จะเปลี่ยนไปตามโหมดของโปรแกรมและขั้นตอนหรือแทร็คที่คุณกำลังทำงานอยู่ เช่น คุณ เลือกคลิปวิดีโอ ก็จะมีตัวเลือกอีกอย่าง เมื่อเลือกรูปภาพ ก็จะมีตัวเลือกอีกอย่าง Options Panel อาจจะมีเพียงแท็บ เดียวหรือสองแท็บก็ได้ การควบคุมและตัวเลือกในแต่ละแท็บแตกต่างกันออกไปขึ้นอยู่กับคลิปที่คุณเลือก

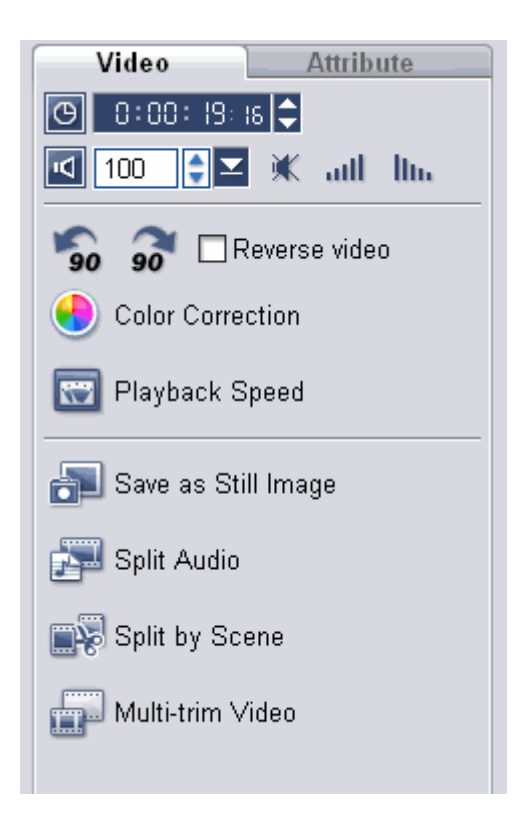

# **Navigation Panel**

Navigation Panel นี้เป็นส่วนสำหรับควบคุมต่างๆ แยกหน้าที่ตามโหมดของการทำงาน Navigation Panel ใช้สำหรับดูภาพและแก้ไขคลิปในโครงการ ใช้ Navigation Controls เลื่อนไปมาทั้งในคลิปหรือโครงการ ใช้ Trim Handles และ Jog Slider ในการแก้ไขคลิป

เมื่อจับภาพวิดีโอจากกล้องวิดีโอดิจิตอล Navigation Controls ใช้สำหรับควบคุมอุปกรณ์ ใช้ปุ่มต่างๆ เพื่อ ควบคุมกล้องวิดีโอดิจิตอล หรืออุปกรณ์อื่นๆ

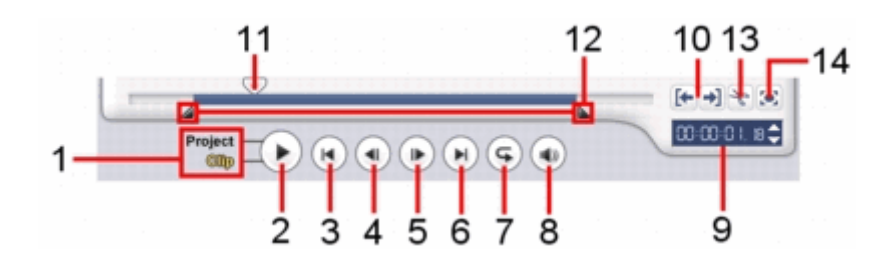

### 1 Play Mode เลือกว่าคุณจะดูวีดีโอ (preview) ทั้งโครงการหรือว่าเฉพาะคลิปที่เลือก

2 Play ดูวีดีโอทั้งโครงการปัจจุบันหรือว่าคลิปที่เลือกไว้, หยุดชั่วขณะ หรือว่าดูวีดีโอต่อ

3 Home กลับไปที่เฟรมแรกของวีดีโอ

4 Previous ถอยกลับไปยังเฟรมที่แล้ว

5 Next ไปยังเฟรมถัดไป

6 End ไปยังเฟรมสุดท้ายของวีดีโอ

**7 Repeat** กำหนดให้เล่นซ้ำ

8 System Volume คลิกแล้วลากตัวเลื่อนเพื่อปรับความดังของเสียงลำโพง

#### 9 Timecode

คุณสามารถไปยังส่วนต่างๆ ของโครงการหรือคลิปที่เลือกไว้ได้อย่างง่ายคาย เพียงระบุเวลาของคลิปตรง จุดนี้

10 Mark-in/out

ใช้ปุ่มเหล่านี้ในการกำหนดขอบเขตของการพรีวิวในโครงการ, หรือกำหนดจุดเริ่มต้นและจุดสิ้นสุดของ คลิป

#### 11 Jog Slider

ใช้เลื่อนไปมาทั้งในโครงการหรือคลิปเพื่อดูเฟรม ณ ตำแหน่งของ Jog Slider หรือใช้สำหรับกำหนดจุดตัด คลิปออกเป็นส่วนๆ

#### 12 Trim Handles

ใช้สำหรับกำหนดขอบเขตของการพรีวิวในโครงการ หรือกำหนดขอบเขตของกลิปที่จะเหลือไว้ใช้งาน

#### 13 Cut Clip

ใช้สำหรับตัดคลิปที่เลือกออกเป็น 2 ส่วน เลื่อน Jog Slider ไปยังจุดที่คุณต้องการตัด จุดนี้เป็นเฟรมสุดท้าย ของคลิปแรกและเป็นเฟรมแรกของคลิปที่สอง แล้วคลิกที่ปุ่มกรรไกรนี้ คลิปจะแยกออเป็น 2 ส่วน

#### 14 Enlarge Preview Window

กลิกเพื่อขยายขนาดของหน้าต่างดูภาพ (preview) กุณสามารถดูได้เพียงอย่างเดียวเท่านั้น ไม่สามารถแก้ไข กลิปได้เมื่อหน้าต่างดูภาพขยายใหญ่

#### การควบคุมกล้องวีดีโอดิจิตอลด้วย Navigation Panel

เมื่อจับภาพจากกล้องวีดีโอดิจิตอล ใช้ Navigation Panel กรอเทปและหาตำแหน่งของ scene ที่ต้องการจับ

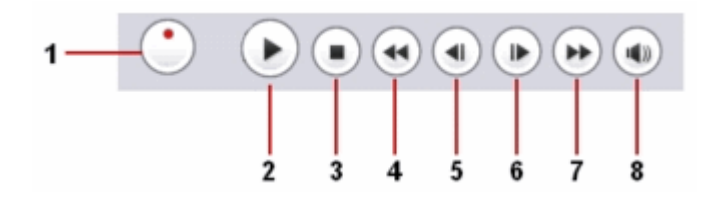

#### 1 Shuttle Control

ลาก Shuttle Control เพื่อกรอเทปไปข้างหน้าและหลังตามระดับความเร็วที่มีอยู่ เป็นการค้นหา scene ใน วีดีโอที่ต้องการดูได้อย่างรวดเร็ว

#### 2 Play

ภาพ

เล่นเทป/หยุดเล่นเทปชั่วขณะ

#### 3 Stop

หยุดเล่นเทป

#### **4 Rewind** กรอกลับเทป

5 Preview Frame ถอยหลังที่ละเฟรม

6 Next Frame ไปข้างหน้าทีละเฟรม

**7 Forward** กรอเทปไปข้างหน้า

8 System Volume คลิกและลาก slider เพื่อปรับความดังเสียงของลำโพง

# **Project Timeline**

Project timeline อยู่ด้านถ่างของหน้าต่าง VideoStudio Editor ใช้สำหรับคัดต่อวีดีโอ โปรดศึกษา รายละเอียดต่างๆ ที่อยู่ในส่วนนี้ให้เข้าใจ เพราะเป็นส่วนสำคัญในการตัดต่อวีดีโอ เมื่อเข้าใจเครื่องมือต่างๆ ดีแล้ว จะทำให้สามารถตัดต่อวีดีโอได้อย่างรวดเร็ว ใน Project timeline ประกอบไปด้วย Storyboard, Timeline, และ Audio View. กลิกที่ปุ่มด้านซ้ายของ project timeline เพื่อสลับไปยังส่วนประกอบอื่นๆ

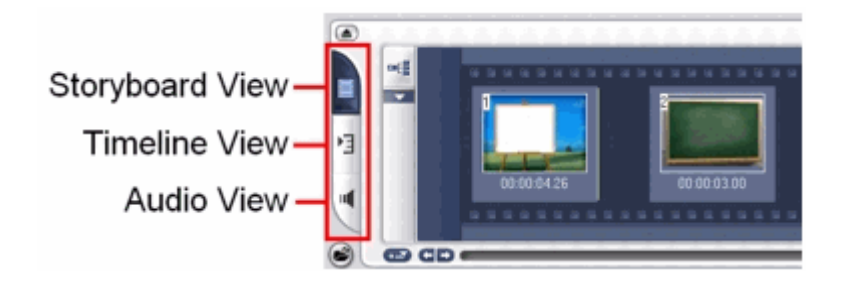

#### Storyboard View

Storyboard View เป็นหนทางที่เร็วที่สุดและง่ายที่สุดในการเพิ่มคลิปวีดีโอหรือทรานสิชั่น เข้ามาใน โครงการเพื่อทำการตัดต่อ รูปภาพขนาดเล็กแต่ละรูปใน storyboard เป็นภาพเฟรมแรกของคลิปวีดีโอ ทำให้เรา ทราบเกี่ยวกับเหตุการณ์แต่ละช่วงของวีดีโอ หรือเป็นภาพของทรานสิชั่น ระยะเวลาของแต่ละคลิปจะแสดงอยู่ที่ ด้านล่างของภาพขนาดเล็ก

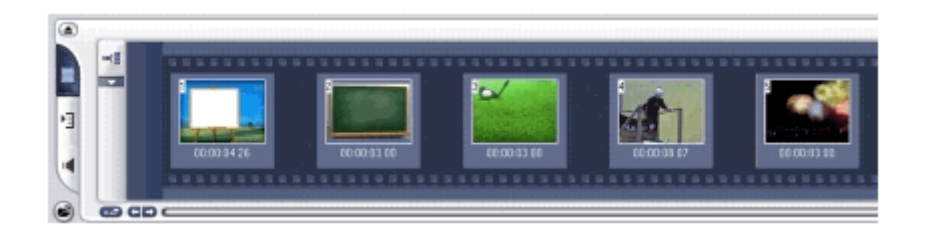

ใน Storyboard นี้ คุณสามารถแทรกหรือเรียงลำดับคลิปวีดีโอได้โดยการลากแล้ววาง เช่น ลากคลิปวีดีโอ จากไลบรารี่มาแทรกใน Storyboard เพื่อตัดต่อ กรณีที่มีคลิปเป็นจำนวนมาก มีการเรียงลำดับเหตุการณ์ไม่ถูกต้อง คุณก็สามารถลากคลิปวีดีโอเพื่อเรียงลำดับให้ถูกต้องตามที่ต้องการได้ ลบคลิปที่ไม่ต้องการออกจาก Storyboard สามารถแทรกเอ็ฟเฟ็กต์ทรานสิชั่น เข้าไประหว่างคลิปวีดีโอได้

กุณสามารถกำหนดขอบเขตของกลิปวีดีโอที่เลือกได้จากหน้าต่างพรีวิว หมายถึง การกำหนดขอบเขตของ วีดีโอจากกลิปที่เลือกให้มีระยะเวลาสั้นลงโดยไม่ต้องทำการตัดต่อ คือ กลิปวีดีโอมีความยาว 1 นาที แต่เราสามารถ กำหนดขอบเขตเป็น เริ่มต้นวินาทีที่ 20 ถึงวินาทีที่ 40 เมื่อนำไปสร้างเป็นไฟล์วีดีโอ ข้อมูลของกลิปวีดีโอนี้ก็จะถูก นำไปเขียนเป็นไฟล์วีดีโอตั้งแต่วินาทีที่ 20 ถึงวินาทีที่ 40 เท่านั้น (ภาษาอังกฤษเรียกว่า trim) รวมทั้งยังสามารถลาก กลิปวีดีโอไปวางในไลบรารี่เพื่อไว้นำกลับมาใช้ในภายหลังได้อีกด้วย

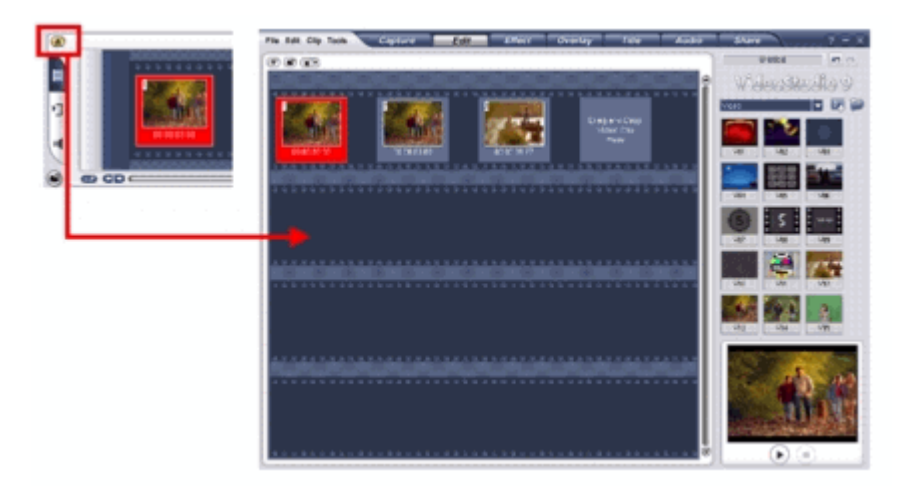

คลิกปุ่ม 🍋 เพื่อขยายการแสดงผล storyboard ให้เต็มหน้าจอภาพ ด้วยพื้นที่ที่ใหญ่ขึ้นนี้ ทำให้คุณสามารถ ที่จะเรียงลำดับคลิปวีดีโอ และใส่ทรานสิชั่นระหว่างคลิปวีดีโอได้อย่างง่ายดาย นอกจากนี้แล้วยังมีจอภาพขนาดเล็ก ที่ด้านล่างของหน้าต่างที่ช่วยให้คุณสามารถดูคลิปวีดีโอได้

#### Timeline View

Timeline View แสดงให้คุณเห็นถึงมุมกว้างของส่วนต่างๆ ในโครงการ แยกโครงการออกเป็นแทร็คของ วีดีโอ, overlay, ตัวหนังสือ, เสียงบรรยายและดนตรีประกอบ Timeline View ช่วยให้คุณตัดต่อวีดีโอได้อย่างถูกต้อง แม่นยำยิ่งขึ้น เพราะว่าจะเห็นทุกแทร็ก จะตัดต่อส่วนใด ก็เลือกแทร็คที่ต้องการแล้วทำการตัดต่อ

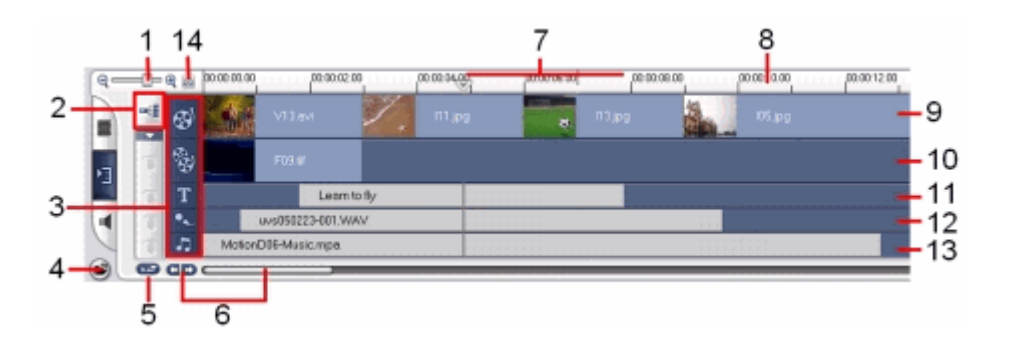

#### 1 Zoom controls

อนุญาตให้คุณเปลี่ยนการเพิ่มขึ้นของ timecode ใน Timeline ruler เมื่อคุณเลื่อนตัวเลื่อน จะทำให้ระยะห่าง ของเวลาเปลี่ยนไป

#### 2 Ripple Editing

Enable/Disable Ripple Editing. When enabled, allows you to select which tracks to apply it to.

#### 3 Track buttons

คลิกปุ่มเพื่อสลับไปมายังแทร็คอื่นๆ

#### 4 Insert media files

แสดงเมนูให้กุณเลือกเพื่อแทรกคลิปวีดีโอ, เสียงหรือภาพเข้ามาในโครงการเพื่อทำการตัดต่อ หรือหากมี กลิปวีดีโอ,เสียงหรือภาพอยู่ในไลบรารี่อยู่แล้วก็สามารถใช้ลากเข้ามาในโครงการแทนก็ได้

#### **5 Timeline scroll control**

เปิด/ปิดการเลื่อน Timeline เมื่อมีการดูกลิปที่เกินกลิปปัจจุบันที่กำลังดูอยู่ เมื่อกุณกลิกกลิปวีดีโอที่ต้องการ ดูภาพแล้วด้องการดูวีดีโอไปเรื่อยๆ จนจบ หากปิดตัวเลือกนี้ โปรแกรมจะแสดงภาพวีดีโอไปเรื่อยๆ แต่ ไม่ได้มีการเลื่อน Timeline ดังนั้นกลิปวีดีโอเริ่มด้นที่กุณกลิกเลือกก็จะแสดงอยู่ในหน้าต่าง Timeline โดย ไม่มีการเลื่อน แต่หากกุณเปิดตัวเลือกนี้ โปรแกรมจะแสดงกลิปวีดีโอใน Timeline เลื่อนไปเรื่อยๆ ตาม กลิปวีดีโอที่ได้แสดงในหน้าต่างพรีวิว

#### 6 Project scroll controls

ใช้ปุ่มซ้ายและขวา หรือลาก Scroll Bar เพื่อเลื่อนไปยังส่วนต่างๆ ของโครงการ เช่น อยู่ที่คลิปต้นๆ ของ โครงการ หากต้องการไปยังส่วนกลาง หรือคลิปท้ายๆ ของโครงการ ก็ให้ลาก Scroll Bar เพื่อไปยังส่วนที่ ต้องการ

#### 7 Selected range

แถบสีนี้แทนส่วนของคลิปหรือโครงการที่ได้กำหนดขอบเขต (trim) หรือที่ถูกเลือกไว้

#### 8 Timeline ruler

เป็นบรรทัดแสดงเวลาของโครงการ ในรูปแบบ ชั่วโมง : นาที : วินาที.เฟรม ซึ่งช่วยคุณกำหนดความยาว ของคลิปและโครงการ

9 Video Track บรรจุไปด้วยคลิปวีดีโอ ภาพ สี และทรานสิชั่น

10 Overlay Track บรรจุคลิป overlay ซึ่งจะเป็นคลิปวีดีโอ ภาพหรือสี

11 Title Track บรรจุคลิปของตัวหนังสือ

12 Voice Track บรรจุคลิปเสียงบรรยาย

13 Music Track บรรจุคลิปดนตรีจากไฟล์เสียง

#### 14 Fit Project in Timeline Window

งยายหรือย่อการแสดงคลิปทั้งหมดในโครงการให้พอดีกับหน้าต่าง Timeline กรณีที่คุณเคยย่อการแสดงผล ไว้ หรือมีการงยายการแสดงผลคลิปต่างๆ ใน Timeline ไว้ เมื่อคลิกปุ่มนี้ จะเป็นการแสดงคลิปทั้งหมดให้ พอดีกับหน้าต่าง Timeline

### การสลับไปยังแทร็คอื่นๆ :

- คลิกปุ่มใน Step Panel ที่มีลักษณะตรงกันกับแทร็ค เช่น ถ้าต้องการไปยังแทร็คเสียงก็คลิกปุ่ม Audio ใน Step Panel
- คลิกปุ่มแทร็ค
- ดับเบิ้ลกลิกแทร์คที่ต้องการ หรือกลิกคลิปบนแทร์ค

#### Audio View

Audio View อนุญาตให้คุณปรับระดับเสียงของคลิปวิดีโอ เสียงบรรยายและดนตรีประกอบ

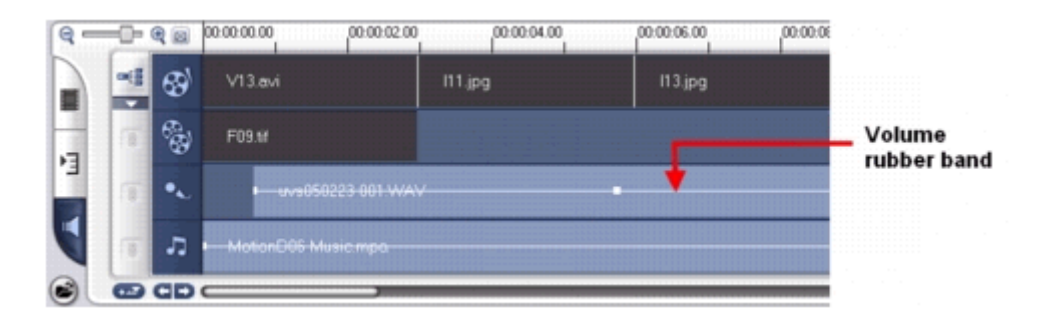

คลิปที่มีเสียงบรรจุอยู่จะถูกแสดงพร้อมกับ volume rubber band (ดูภาพประกอบ) ที่คุณสามารถคลิกและ ลากเพื่อปรับระดับเสียงได้ อยากให้เสียงตรงส่วนใดดังกว่าปกติ ก็กลิกบนเส้นแล้วลากขึ้นด้านบน หรือต้องการ เสียงเบาลง ก็ให้กลิกเส้นแล้วลากลง

ใน Audio View ส่วน Options Panel จะแสดง Audio Mixing Panel ที่ใช้ปรับระดับเสียงของแทร็ควิดีโอ, Overlay, เสียงบรรยาย และคนตรีประกอบ

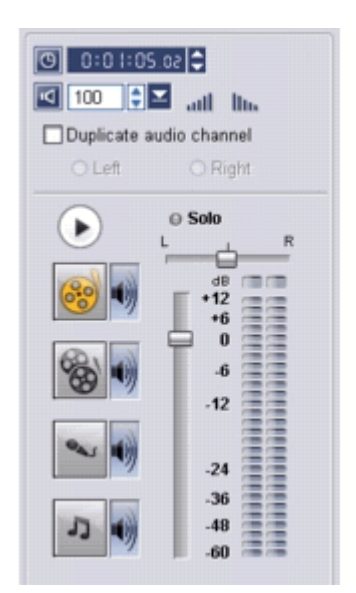

# Library

ใลบรารี่เป็นที่ที่เก็บทุกๆ อย่างที่คุณต้องการนำไปสร้างวีดีโอของคุณ ไม่ว่าจะเป็น คลิปวีดีโอ ตัวกรอง วีดีโอ เสียง ภาพนิ่ง เอ็ฟเฟ็กต์ทรานสิชั่น ดนตรีประกอบ ตัวหนังสือและคลิปสี สิ่งเหล่านี้รวมๆ กันแล้วเรียกว่า มีเดียคลิป (media clip)

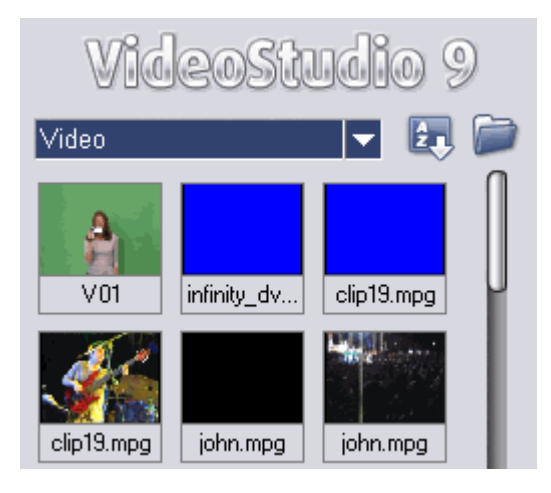

ใลบรารี่จะอยู่ด้านขวามือของหน้าต่าง VideoStudio Editor การเก็บคลิปต่างๆ ไว้ในไลบรารี่ ทำให้สะควก เมื่อต้องการนำคลิปมาใช้ในการตัดต่อวีดีโอ

### <u>การเพิ่มคลิปเข้าในไลบรารี่</u>

เป็นการเพิ่มมีเดียคลิปต่างๆ เก็บไว้ในไลบรารี่เพื่อสะดวกในการเรียกใช้งานในภายหลัง ก่อนที่จะเพิ่มนั้น จะต้องเลือกกลุ่มของไลบรารี่ ว่าจะเพิ่มอะไรเข้าไป

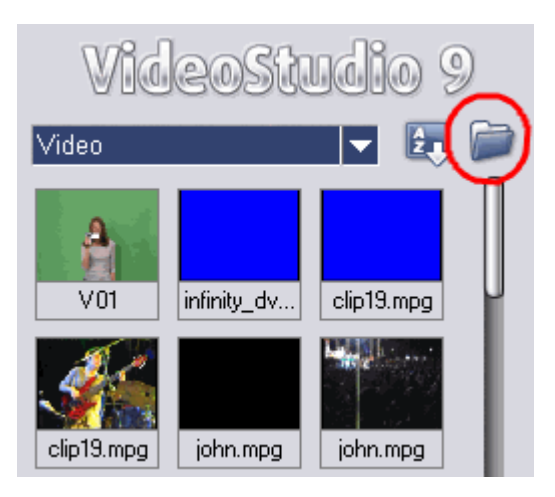

หากจะเพิ่มคลิปวีคี โอเข้าไป ก็จะต้องเลือกกลุ่ม Video ก่อน จากนั้นคลิกที่รูปโฟลเคอร์ เลือกคลิปวีคี โอที่ ต้องการเพิ่มเข้าไปในไลบรารี่ แล้วกคปุ่ม Open คลิปวีคีโอที่เลือกก็จะปรากฏอยู่ในไลบรารี่ในกลุ่ม Video กรณีที่ทำการตัดต่อวีดี โออยู่ใน Storyboard ก็สามารถลากกลิปที่ตัดต่อแล้ว มาวางไว้ในไลบรารี่ได้ เพื่อใช้ ในโอกาสถัดไป ตราบเท่าที่ยังไม่ได้ลบไฟล์ด้นฉบับออก เช่น มีกลิปวีดีโอขนาด 90 นาที ตัดออกเป็นสองส่วน 60 นาทีกับ 30 นาที เพื่อนำไปเขียนลง CD หลังจากตัดเสร็จแล้ว ให้ลากส่วนที่ 2 เก็บไว้ในไลบรารี่ ลบส่วนที่ 2 ออก เขียนส่วนที่ 1 เสร็จแล้ว สร้างโครงการใหม่ ลากไฟล์ส่วนที่ 2 ที่เก็บไว้ในไลบรารี่มาใส่ใน Storyboard แล้วนำไป เขียนลง CD ก็จะทำให้ส่วนทั้ง 2 มีความต่อเนื่องกัน

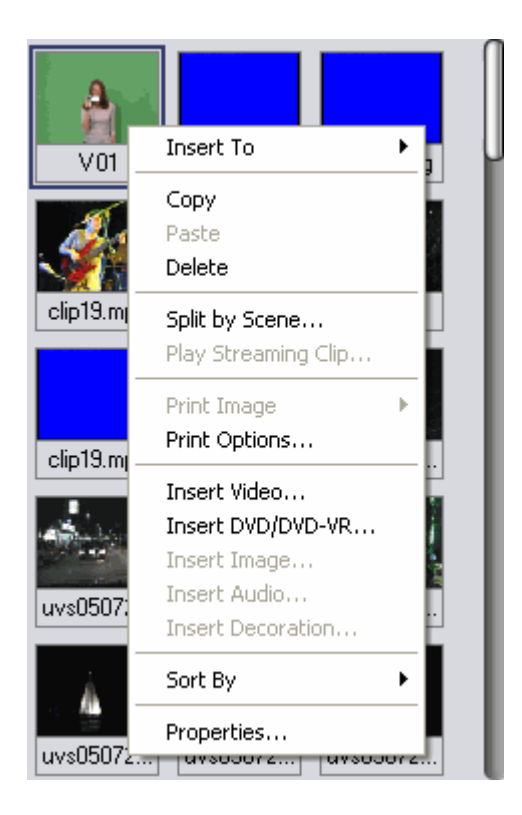

การคลิกขวาบนคลิปต่างๆ ในไลบรารี่ก็จะมีตัวเลือกอื่นๆ อีกหลายอย่าง เช่น การคลิกขวาบนคลิปวีคีโอ ก็ จะมีเมนูให้เลือกว่าจะแทรกเข้าไปใน Video Track หรือ Overlay Track หรือการดูกุณสมบัติของคลิกนั้น ๆ เป็นต้น

การเรียกใช้คลิก ให้ลากคลิปที่ต้องการไปวางใน Timeline หรือหากต้องการดูคลิปใดๆ ให้คลิกบนคลิปที่ ต้องการดู แล้วคลิกปุ่ม Play ใน Navigation Panel

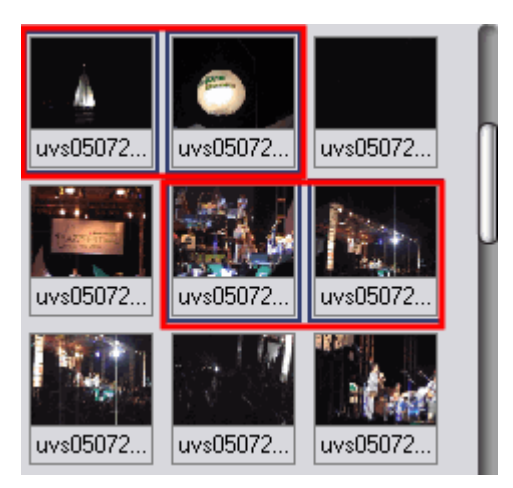

การเลือกคลิปหลายๆ คลิปพร้อมๆ กัน ให้กดปุ่ม Ctrl หรือ Shift บนแป้นพิมพ์ค้างไว้แล้วคลิกเลือกคลิป ตามที่ต้องการ

### <u>การลบคลิปจากใลบรารี่</u>

ในกรณีที่ไม่ต้องการคลิปในไลบรารี่ ก็สามารถลบออกได้

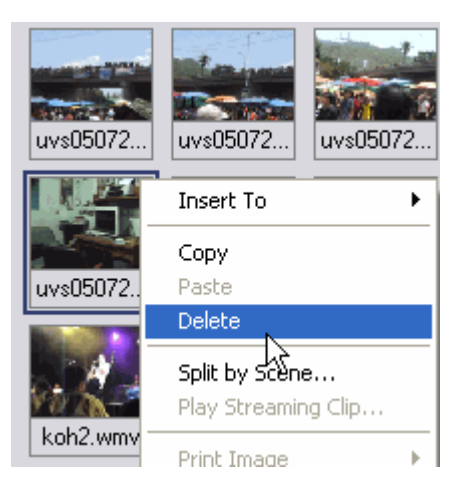

คลิกขวาบนคลิปที่ไม่ต้องการแล้วเลือก Delete หรือ คลิกบนคลิปแล้วกคปุ่ม Delete บนแป้นพิมพ์

| Ulead V                              | ideoStudio 🛛 🔀 |
|--------------------------------------|----------------|
| Do you want to delete the thumbnail? |                |
|                                      | OK Cancel      |

เมื่อปรากฏตอบโต้ตอบ ให้คลิกปุ่ม OK เพื่อทำการลบออกจากไลบรารี่

<u>การเรียงลำดับคลิป</u>

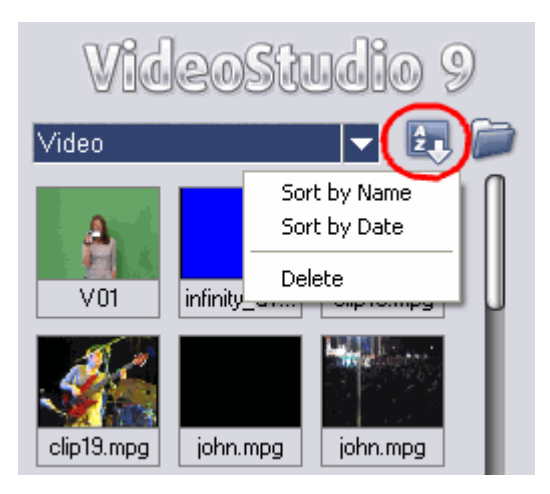

การเรียงลำคับคลิปในไลบรารี่ ให้คลิกเมนู Options แล้วเลือกการเรียงลำคับตามต้องการ การสลับการ เรียงลำคับไปมาระหว่างจากน้อยไปหามาก หรือจากมากไปหาน้อยนั้น ให้ทำการเลือกการเรียงซ้ำ คือเมื่อเรียงลำคับ จากน้อยไปหามาก เมื่อเลือกซ้ำอีกครั้งจะเป็นการเรียงลำคับจากมากไปหาน้อย

ปกติแล้วคลิปวีดีโอจะเรียงตามวันที่ขึ้นอยู่กับฟอร์แมตของไฟล์ ไฟล์ .avi ที่จับภาพมาจากกล้องวีดีโอจะ เรียงตามวันที่และเวลาของการบันทึกเทป ส่วนฟอร์แมตไฟล์วีดีโออื่นๆ จะเรียงตามลำดับของวันที่ของไฟล์

# การจับภาพ

เสียบสายเคเบิ้ลเข้ากับคอมพิวเตอร์และกล้องวีดีโอคิจิตอลให้เรียบร้อย แล้วเปิดกล้องในโหมด VCR เปิด โปรแกรม Ulead โปรแกรมจะเปิดหน้าต่างในขั้นตอน Edit ให้คลิกที่ปุ่ม Capture เพื่อทำการจับภาพจากกล้องวีดีโอ

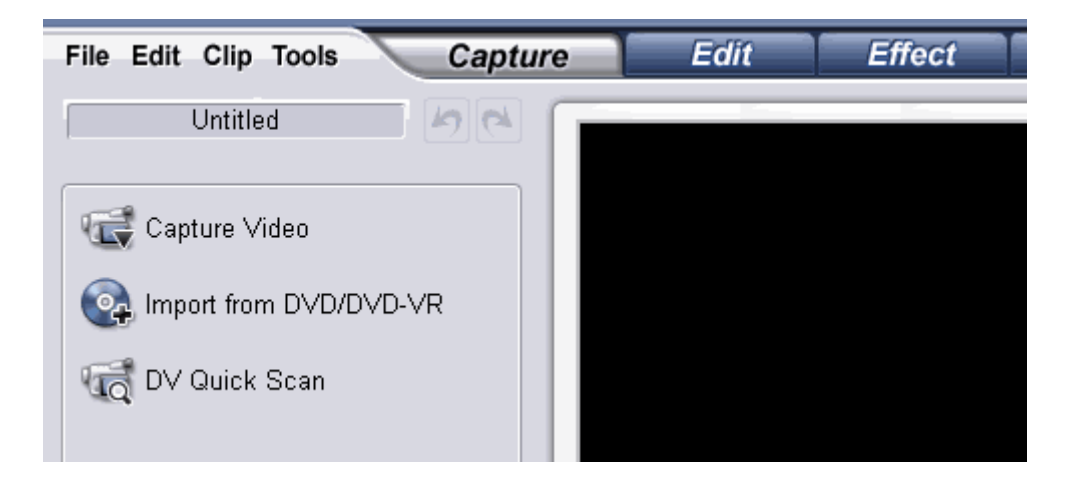

หลังจากที่คลิกปุ่ม Capture แล้ว ให้คลิกที่ Capture Video

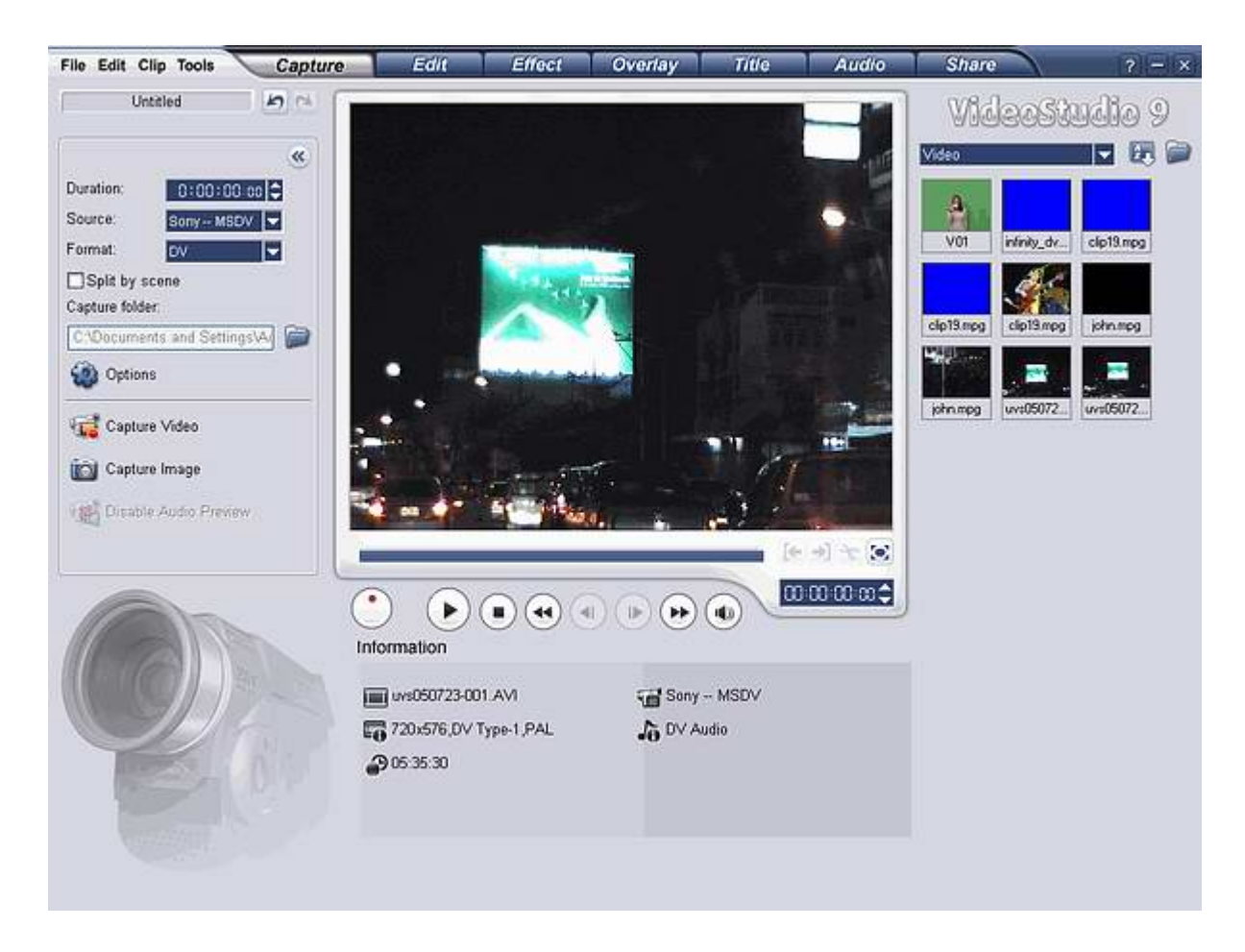

โปรแกรมจะแสดงหน้าต่างจับภาพ ด้านซ้ายของหน้าต่างเรียกว่า Options Panel ส่วนแสดงภาพเรียกว่า หน้าต่างพรีวิว ด้านขวาเรียกว่าไลบรารี่ ส่วนด้านล่างแเสดงข้อมูลต่างๆ ของวีดีโอ (ดูเพิ่มเติมใน <u>"ส่วนติดต่อกับ</u> <u>ผู้ใช้"</u>)

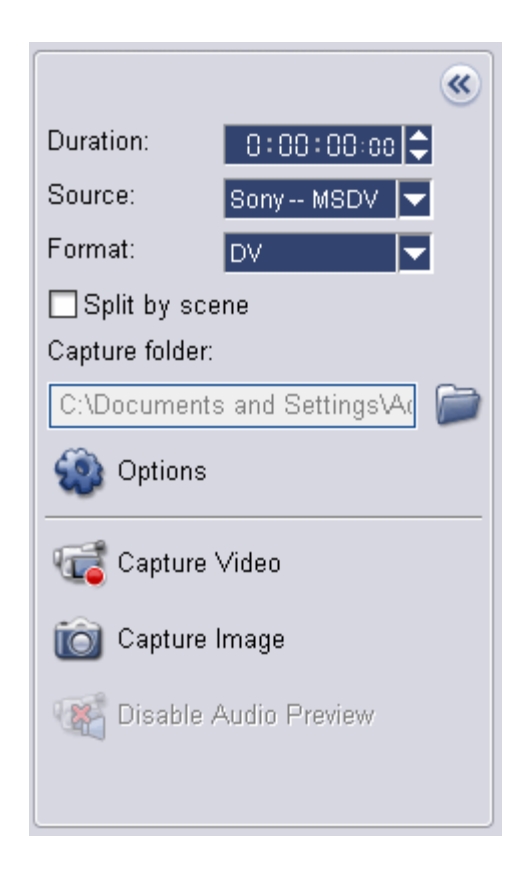

#### ส่วน Options Panel

- Duration ตั้งระยะเวลาของการจับภาพ
- Source อุปกรณ์จับภาพวีดีโอและรายชื่ออุปกรณ์จับภาพอื่นๆ ที่ติดตั้งในเครื่องคอมพิวเตอร์
- Format รูปแบบไฟล์ของวีดีโอที่จะจับภาพและบันทึกในคอมพิวเตอร์
- Split by scene บันทึกไฟล์วีดีโอที่จับภาพแยกไฟล์กัน แยกตามการกดปุ่มบันทึกและหยุดบันทึก หากไม่ กำหนด โปรแกรมจะบันทึกไฟล์วีดีโอเป็นไฟล์เดียว (คุณลักษณะนี้ใช้ได้เฉพาะการจับภาพจากกล้องวีดีโอ ดิจิตอลเท่านั้น)
- Capture folder โฟลเดอร์ที่เก็บไฟล์วีดีโอ
- Options แสดงเมนูให้คุณได้ปรับแต่งค่าการจับภาพ
- Capture Video จับภาพจากกล้องวีดีโอบันทึกลงในฮาร์ดดิสก์
- Capture Image จับภาพเฟรมของวีดีโอที่แสดง เป็นภาพนิ่ง
- Disable Audio Preview ปิดเสียงขณะที่ทำการจับภาพ โดยไม่มีผลการเสียงในวีดีโอที่จับ

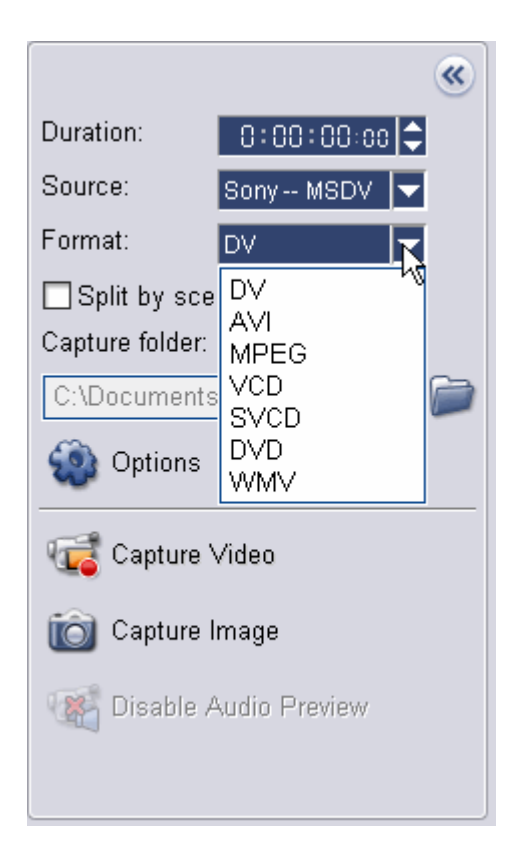

ในการจับภาพวีดีโอนี้ คุณอาจจะทำการตั้งเวลาในการจับภาพได้ เช่น ต้องการจับภาพเพียง 20 นาทีเท่านั้น ให้ป้อนเลขระยะเวลาของการจับภาพในช่อง Duration เมื่อถึงเวลาที่กำหนดโปรแกรมจะหยุดจับภาพเองโดย อัตโนมัติ ช่อง Source เมื่อคุณต่อสายเคเบิ้ลและเปิดกล้องวีดีโอ ชื่อกล้องวีดีโอก็จะปรากฎในช่องนี้ หรือหากติดตั้ง การ์ดจับภาพอยู่ ก็จะปรากฎรายชื่อในชอง Source นี้เหมือนกัน ช่อง Format เลือกรูปแบบไฟล์วีดี โอที่คุณด้องการบันทึก หากต้องการจับภาพบันทึกเป็นไฟล์ .avi ให้เลือก รายการ DV หากต้องการบันทึกเป็นไฟล์ MPEG-1 เมื่อจับภาพเสร็จก็สามารถนำไปเขียนเป็น VCD ได้ ให้เลือก VCD

| Information           |             |
|-----------------------|-------------|
|                       |             |
| ws050723-001.AVI      | 📹 Sony MSDV |
| 720x576,DV Type-1,PAL | DV Audio    |
| 05:35:30              |             |
|                       |             |
|                       |             |

ส่วนของ Information จะแสดงข้อมูลต่างๆ เกี่ยวกับการจับภาพ ไฟล์ที่จะบันทึกต่อไปเป็นไฟล์ชื่ออะไร ความละเอียด ชนิดอะไร ระบบไหน เป็นต้น

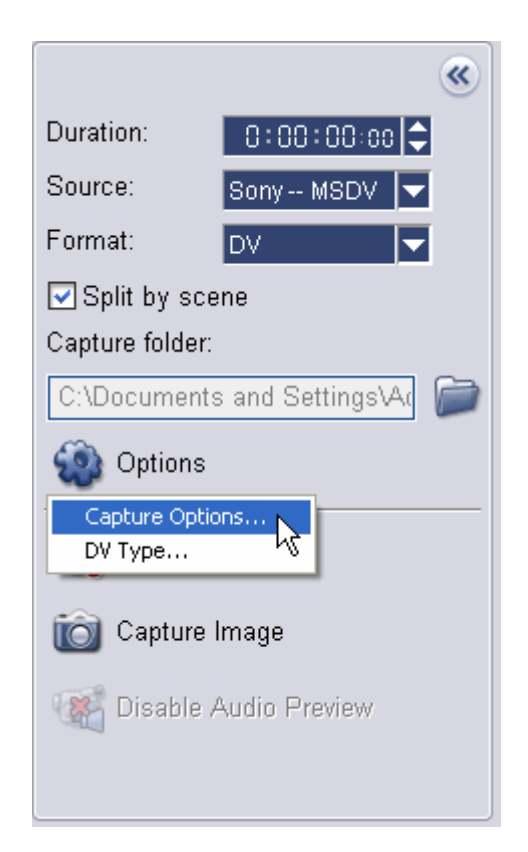

ในตัวอย่างต่อไปนี้ เป็นการตั้งค่าการจับภาพเป็นแบบ DV และเลือกให้มีการแยกไฟล์ตาม scene โดยการ ทำเครื่องหมายถูกหน้า Split by scene การจับภาพแบบแยก scene นี้ ช่วยให้คุณสามารถที่จะจัดลำดับของคลิปวีดีโอ เรียงตามเหตุการณ์ หรือลบทิ้งคลิปที่ไม่ต้องการได้อย่างสะดวกยิ่งขึ้น รวมทั้งใส่เอ็ฟเฟ็กต์ทรานสิชั่นในระหว่าง คลิปได้อย่างง่ายโดยที่ไม่ต้องมาแยก scene ใหม่ จากข้อมูลใน Information จะสังเกตุเห็นว่า DV type จะเป็น Type-1 อยู่ แต่ด้องการจะเปลี่ยนเป็น Type-2 ให้คลิก Options แล้วเลือก Capture Options เพื่อตั้งค่าตัวเลือกในการจับภาพ

| Capture Options                             |                    |  |
|---------------------------------------------|--------------------|--|
| Capture audio                               | Capture to Library |  |
| ✓ Force to use preview mode                 |                    |  |
| Display Source Volume Panel while capturing |                    |  |
| Capture frame rate:                         | 25.000 frames/sec  |  |
|                                             | OK Cancel          |  |

ทำเครื่องหมายถูกหน้า Capture to Library (เป็นค่าเริ่มต้นของโปรแกรม) การเลือกตัวเลือกนี้ เป็นการจับ ภาพแล้วให้นำภาพขนาดเล็ก (thumbnail) ของวีดีโอที่จับ เก็บไว้ในไลบรารี่ด้วย ประโยชน์ของการที่เก็บภาพไว้ใน ไลบรารี่ก็คือ ทำให้คุณทราบว่าได้มีการจับภาพวีดีโออะไรมาบ้าง และหากคุณต้องการนำคลิปวีดีโอนั้นมาตัดต่อ ก็ เพียงแต่คลิกลากไฟล์วีดีโอที่อยู่ในไลบรารี่มาใส่ใน Timeline เท่านั้น

| DV Type          | ×           |
|------------------|-------------|
| Captured DV type | ⊙ DV type-2 |
|                  | OK Cancel   |

คลิก Options แล้วเลือก DV Type... คลิกเลือก DV type-2 คลิกปุ่ม OK

| Information                                                  |                               |
|--------------------------------------------------------------|-------------------------------|
| □ uvs050723-001.AVI<br>□ 720x576,DV Type-2,PAL<br>□ 05:35:30 | General Sony MSD∨ ♣ PCM Audio |

หลังจากที่เลือกชนิดวีดีโอเป็น type-2 แล้วข้อมูลในส่วน Information ก็จะเปลี่ยนตาม

|                              |            | <b>«</b> |
|------------------------------|------------|----------|
| Duration:                    | 0:00:00:00 | Ð        |
| Source:                      | Sony MSDV  |          |
| Format:                      | DV         |          |
| ✓ Split by scene             |            |          |
| Capture folder:              |            |          |
| C:\Documents and Settings\A( |            |          |
| Options                      |            |          |
| Capture Video                |            |          |
| Capture Video                |            |          |
| 🐨 Disable Audio Preview      |            |          |

เมื่อตั้งค่าต่างๆ เสร็จแล้ว คลิกที่รูปกล้องหน้า Capture Video เพื่อเริ่มขั้นตอนจับภาพจากกล้องบันทึกเป็น ไฟล์ลงคอมพิวเตอร์

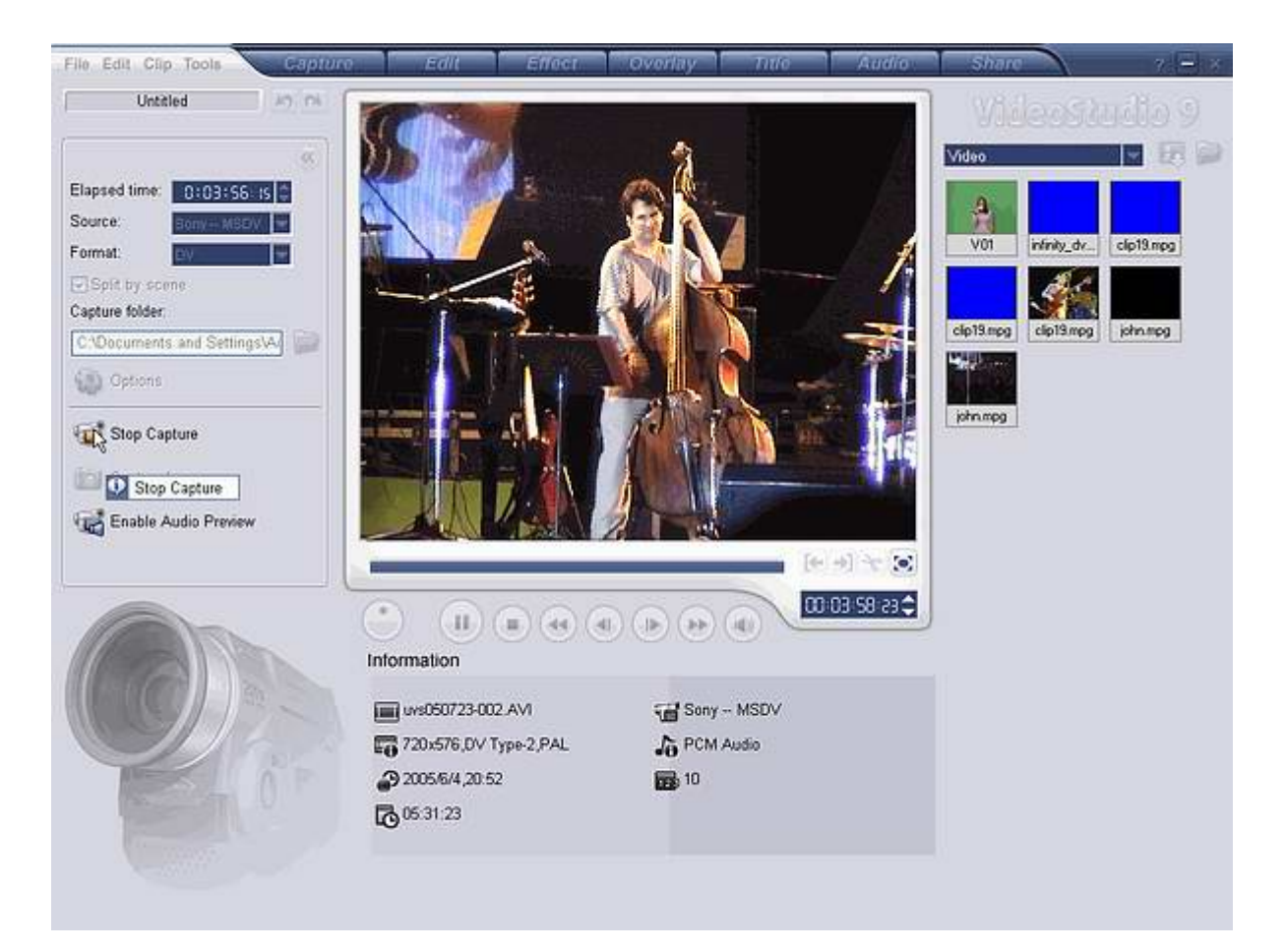

ภาพหน้าจอขณะที่โปรแกรมกำลังจับภาพ

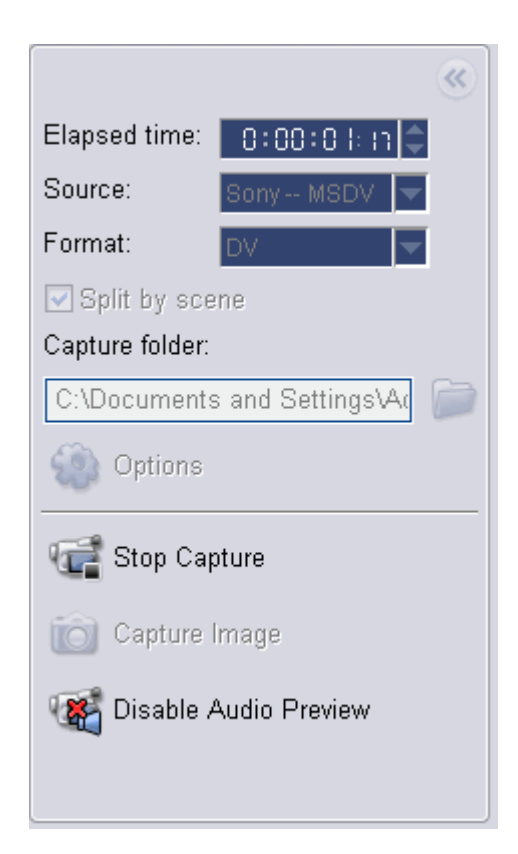

ขณะที่กำลังจับภาพอยู่นั้น หากต้องการปิดเสียงวีดีโอที่กำลังจับภาพอยู่ ให้กลิกที่ Disable Audio Preview การปิดเสียงนี้ไม่มีผลต่อเสียงที่บันทึกลงไฟล์วีดีโอ เมื่อต้องการหยุดการจับภาพ ให้กลิกรูปกล้องหน้า Stop Capture

หากมีการตั้งเวลาจับภาพ (กำหนดระยะเวลาจับภาพในช่อง Duration) เมื่อถึงระยะเวลาที่กำหนด โปรแกรม จะหยุดจับภาพโดยอัตโนมัติ

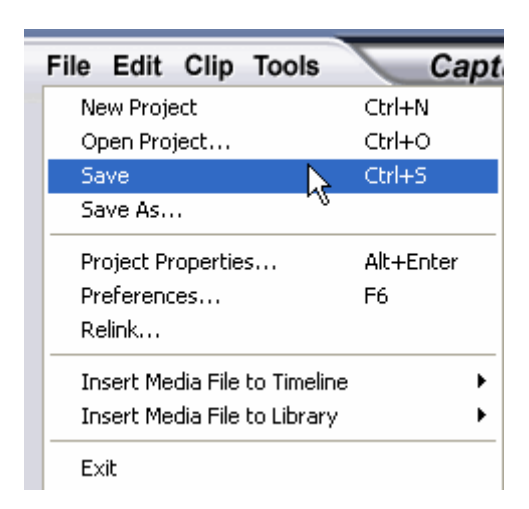

หลังจากที่หยุดจับภาพแล้ว ให้บันทึกโครงการนี้ไว้ เพื่อเปิดตัดต่อในภายหลัง โดยไม่ต้องเลือกไฟล์เพิ่มใน Timeline เพื่อตัดต่ออีก เลือกเมนู File -> Save แล้วตั้งชื่อไฟล์โครงการ

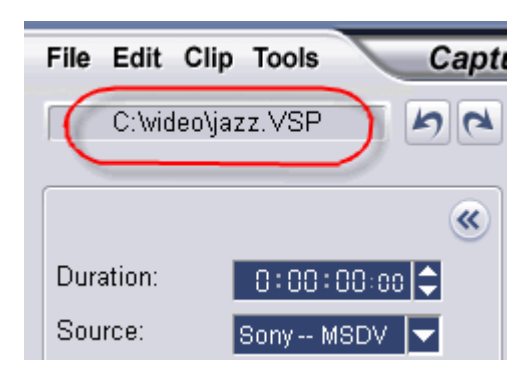

ชื่อไฟล์โครงการที่ได้ตั้งไว้

การบันทึกโครงการนี้ หากคุณจับภาพเสร็จและปิคโปรแกรม ก็จะปรากฏกรอบโต้ตอบถามถึงการบันทึก โครงการเช่นกัน

หมายเหตุ : การจับภาพแบบ DV Type-1 หรือ DV Type-2 (จากกล้องวีคีโอคิจิตอล) หรือจับภาพแบบ MPEG (จากกล้องคิจิตอลหรือจากอุปกรณ์อนาลีอก) จะมีข้อจำกัคเรื่องขนาคไฟล์ที่ 4 GB ใน Windows 98 SE และ Me ที่ใช้ระบบไฟล์เป็น FAT 32 ขณะที่จับภาพ เมื่อขนาคไฟล์มีขนาคใหญ่กว่า 4 GB โปรแกรมจะสร้างไฟล์ใหม่ให้ โดยอัตโนมัติ ส่วนใน Windows 2000 และ Windows XP ที่ใช้ระบบไฟล์เป็น NTFS ไม่มีขีคจำกัคเรื่องขนาคไฟล์ ในการจับภาพ

การจับภาพแบบแบ่งไฟล์เมื่อมีขนาดเกินนี้ จะใช้ไม่ได้กับการจับภาพแบบ VFW (Video For Windows) และโปรแกรม Ulead VideoStudio นี้จะตรวจสอบระบบไฟล์และทำการจับภาพแบบแบ่งไฟล์เมื่อมีขนาดใหญ่เกิน ข้อจำกัดโดยอัตโนมัติ และจะทำได้เฉพาะในไฟล์ระบบที่เป็น FAT 32 เท่านั้น

### Effect

Transition effect เป็นเอฟเฟ็กต์ที่ใส่ในระหว่างคลิปวีดีโอ ช่วยให้การเปลี่ยนภาพระหว่างคลิปวีดีโอมีความ แปลก น่าสนใจ ซึ่งใน Ulead นี้ มีเอฟเฟ็กต์ต่าง ๆ ให้เลือกมากมาย

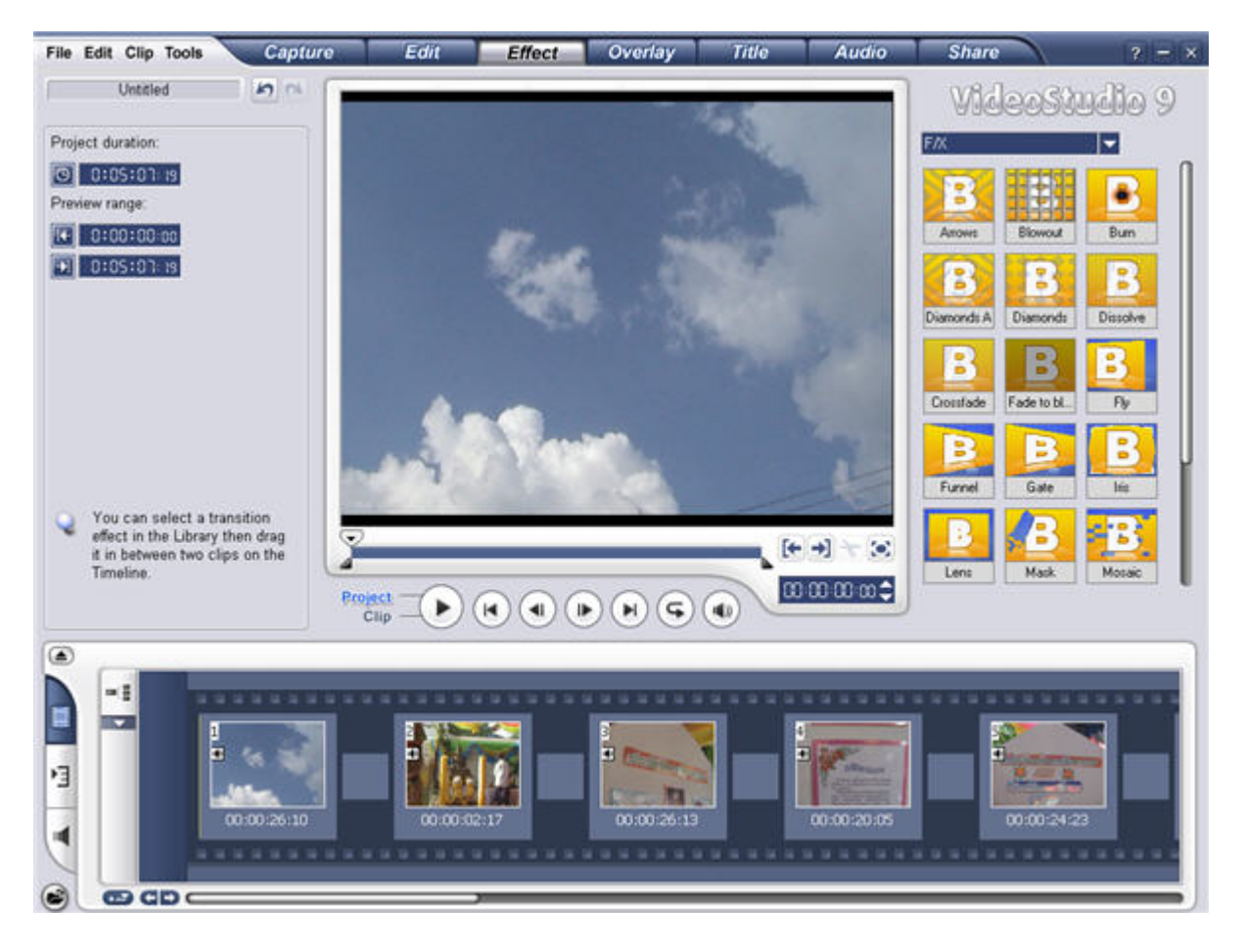

ุคลิกที่แท็บ Effect

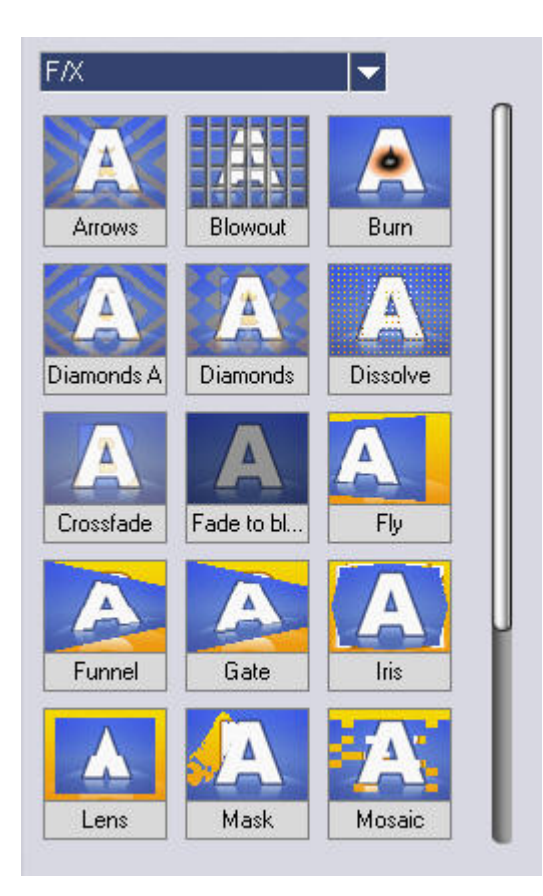

# ส่วนนี้คือรายการเอฟเฟ็กต์ต่าง ๆ

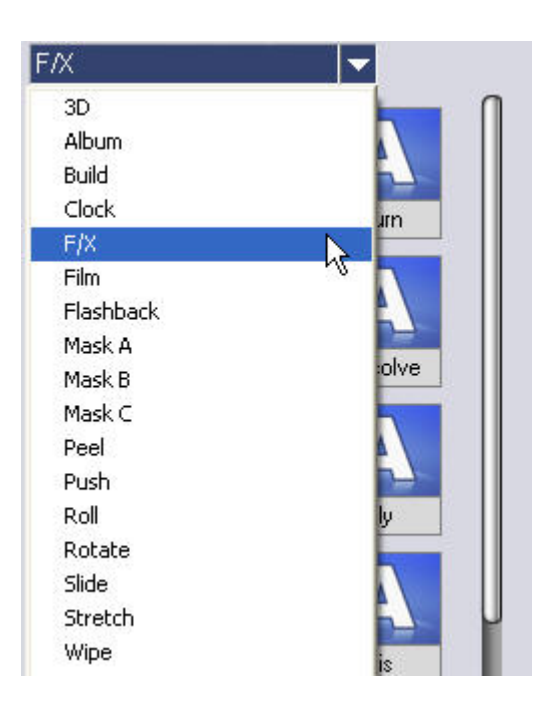

ด้านบนของรายการเอฟเฟ็กต์ก็คือหมวดหมู่ของเอฟเฟ็กต์ต่าง ๆ เมื่อเลือกแล้ว ด้านล่างก็จะแสดงรายการ เอฟเฟ็กต์ตามหมวดหมู่นั้น ๆ

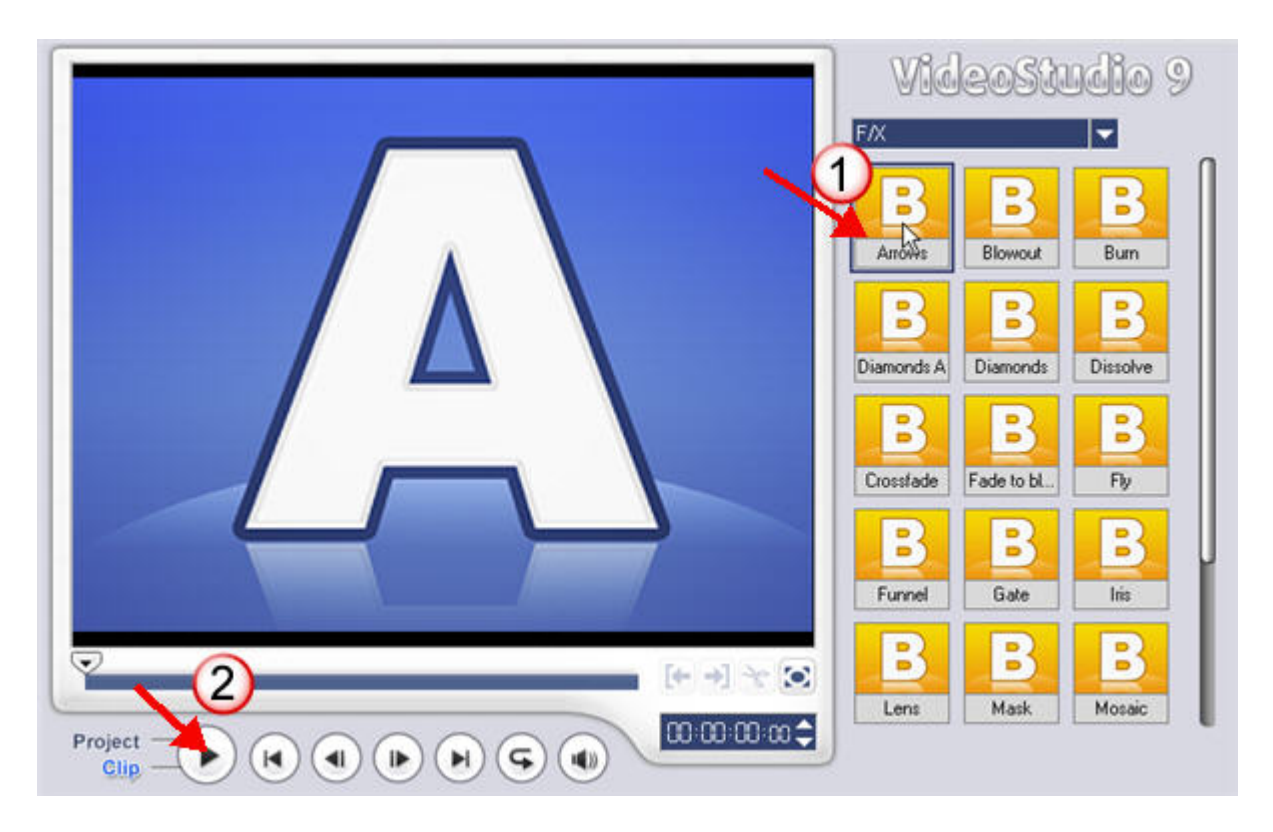

ปกติแล้วเอฟเฟ็กต์ ต่าง ๆ จะแสดงรูปแบบการเปลี่ยนแปลงอยู่ตลอดเวลาอยู่แล้ว ทำให้เราสามารถเห็น รูปแบบของเอฟเฟ็กต์แต่ละอย่างได้ แต่เราก็สามารถกลิกบนเอฟเฟ็กต์ที่ต้องการให้แสดงภาพใหญ่ได้ โดยกลิกบน รายการเอฟเฟ็กต์ที่ต้องการ แล้วกลิกปุ่ม Play เราก็จะเห็นการเปลี่ยนแปลงของเอฟเฟ็กต์ขนาดใหญ่

ในรายการเอฟเฟ็กต์นั้น A คือคลิปวีดีโอแรก B คือคลิปวีดีโอที่สอง เมื่อคลิกปุ่ม Play จะเห็นความ เปลี่ยนแปลงจาก A เป็น B ซึ่งแต่ละเอฟเฟ็กต์จะมีรูปแบบแตกต่างกันออกไป เมื่อนำไปแทรกระหว่างคลิปวีดีโอ การเปลี่ยนแปลงระหว่างคลิปก็จะมีรูปแบบเดียวกับ Effect ที่เลือก

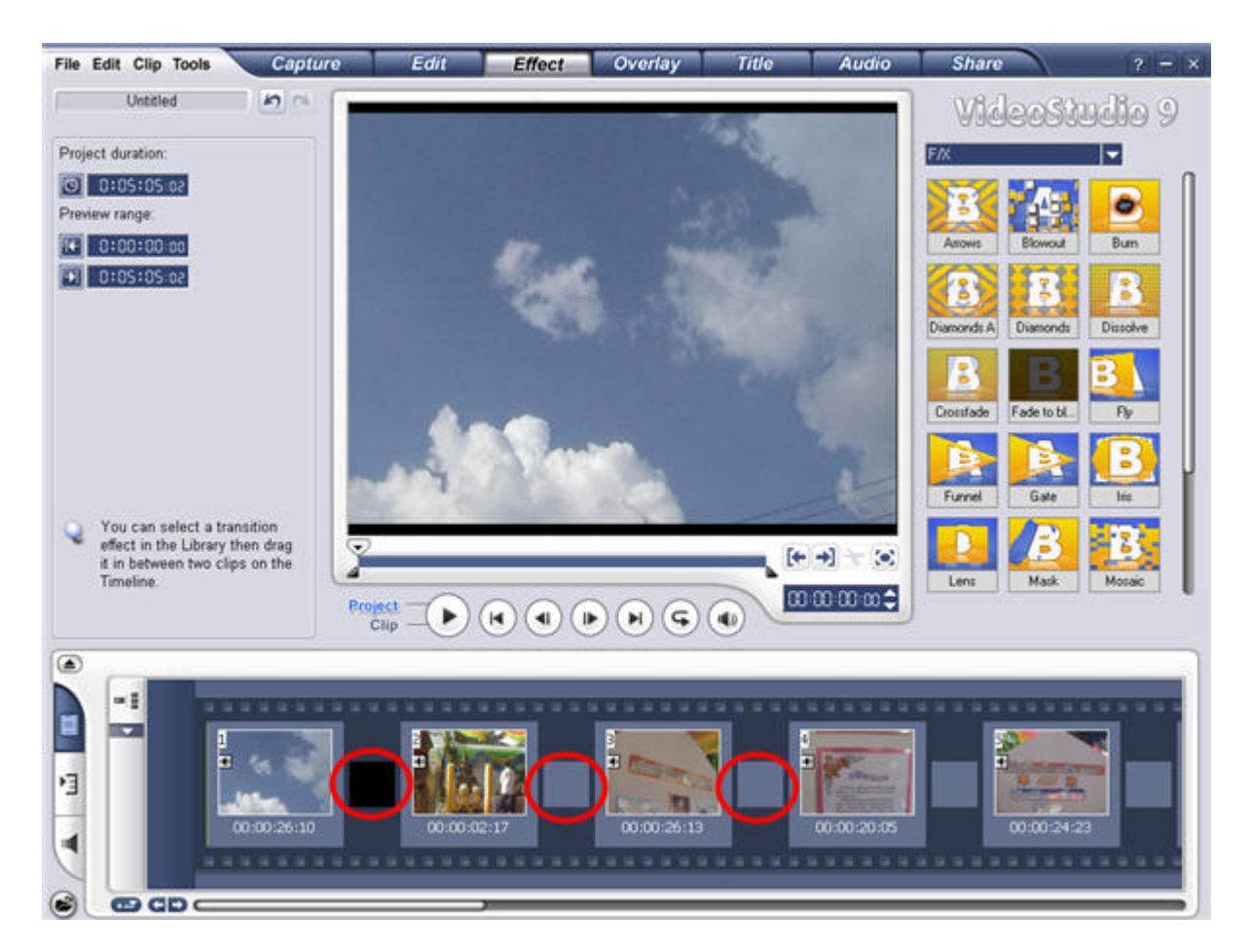

รูปวงกลมนั้นคือ ตัวอย่างช่องว่างระหว่างคลิปวีดีโอ ที่เราจะนำเอฟเฟ็กต์มาใส่

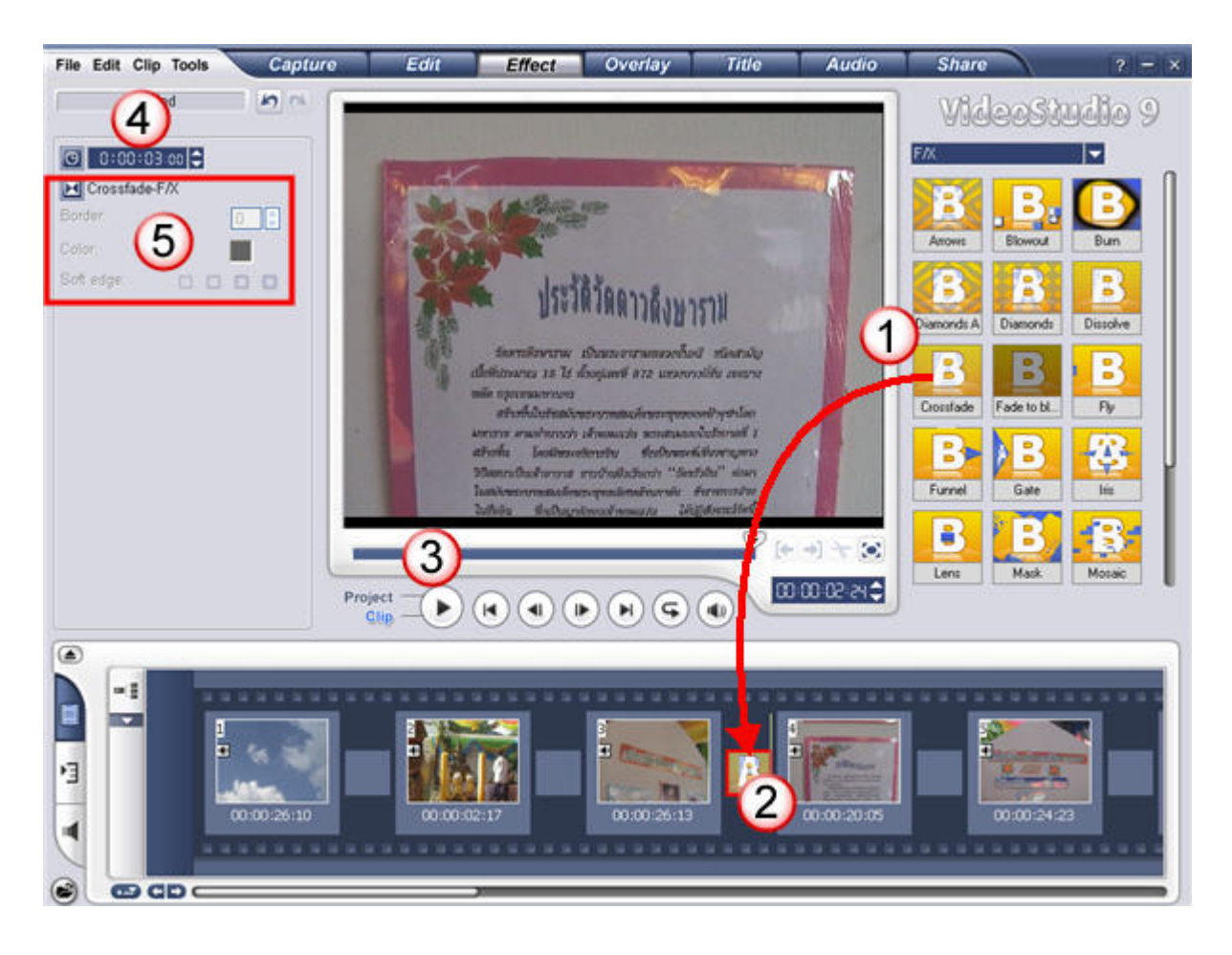

การใส่เอฟเฟ็กต์ คลิกบนรายการเอฟเฟ็กต์ที่ต้องการ (1) แล้วลากมาวางในระหว่างคลิปวีคีโอ (2) คลิกปุ่ม Play (3) เพื่อทคสอบเอฟเฟ็กต์ดูว่าผลได้ตามความต้องการหรือไม่ หากรู้สึกว่าช่วงเวลาแสดงเอฟเฟ็กต์นั้นสั้นหรือ นานไป ให้ไปกำหนดระยะเวลาของเอฟเฟ็กต์ (4) เอฟเฟ็กต์บางรายการสามารถปรับแต่งรูปแบบได้ (5) อย่างเช่น เลื่อนภาพจากซ้ายไปขวา จากด้านบนลงด้านล่าง เป็นต้น

กรณีที่ต้องการเห็นภาพของเอฟเฟ็กต์เต็มรูปแบบ (ไม่ใช่ตัวอย่างที่คลิกบนเอฟเฟ็กต์ระหว่างคลิปวีดีโอแล้วคลิก ปุ่ม Play) ทำดังนี้

- 1. คลิกบนคลิปวีดีโอก่อนเอฟเฟ็กต์ที่ต้องการเห็นการเปลี่ยนแปลง
- 2. กลิกปุ่มแสดงตำแหน่งวีดีโอเลื่อนไปยังตำแหน่งเกือบสิ้นสุดกลิป
- กลิกรายการ Project (ซ้ายมือของปุ่ม Play)
- 4. คลิกปุ่ม Play

Ulead จะเล่นภาพวีดี โอจากจุดที่กำหนดไว้ไปเรื่อย ๆ ก็จะผ่านช่วงของเอฟเฟ็กต์ เราก็จะสามารถเห็นการทำงาน ของเอฟเฟ็กต์ว่า ระยะเวลาสั้นหรือนานตรงกับความต้องการหรือไม่ หรือเอฟเฟ็กต์ระหว่างคลิปนั้น เหมาะสมดี หรือไม่ เมื่อต้องการดูซ้ำอีก ก็ให้ทำตามขั้นตอนที่ 1